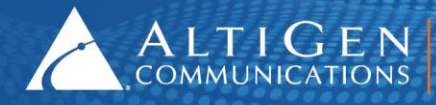

ALTIGEN 410 East Plumeria Drive - San Jose, CA 95134 COMMUNICATIONS www.altigen.com - +1 (408) 597-9000

# MaxACD for Lync/Skype Release 6.5.8

Upgrade Guide

November 30, 2015

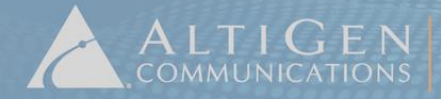

ALTIGEN 410 East Plumeria Drive • San Jose, CA 95134 COMMUNICATIONS www.altigen.com • +1 (408) 597-9000

AltiGen Communications, Inc. 679 River Oaks Parkway. San Jose, CA 95134 Telephone: 888-AltiGen (258-4436) Fax: 408-597-9020 E-mail: info@altigen.com | Web site: www.altigen.com Copyright © AltiGen Communications, Inc. 2015. All rights reserved.

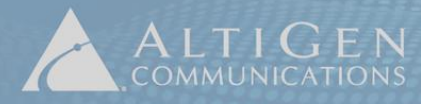

#### Contents

| Operational Notes                                                                                                    | 5                                                                                                    |
|----------------------------------------------------------------------------------------------------|----------------------------------------------------------------------------------------------------|
| New Features in Release 6.5.8                                                                                                    | 6                                                                                                    |
| Requirements                                                                                                    | 7                                                                                                    |
| Server Requirements                                                                                                    | 7                                                                                                    |
| MaxAgent Requirements                                                                                                    | 8                                                                                                    |
| VRM (Voice Recording Manager) Requirements                                                                                                    | 8                                                                                                    |
| MaxReports Requirements                                                                                                    | 8                                                                                                    |
| Architecture                                                                                                    | 9                                                                                                    |
| Changes from MaxACD 6.5.7                                                                                                    | 10                                                                                                    |
| Upgrade from MaxACD 6.5.7 to Release 6.5.8 on Lync 2010                                                                                                    | 11                                                                                                    |
| Step 1: Make a Backup                                                                                                    | 11                                                                                                    |
| Step 2: Create a New Trusted Application Pool on the Lync Server                                                                                                    | 11                                                                                                    |
| Step 3: Install the Server SDK Proxy on each Lync Front-end Server                                                                                                    | 12                                                                                                    |
| Step 4: Check Each Lync Front-end Server's Firewall Exception List                                                                                                    | 14                                                                                                    |
| Step 5: Make the MaxACD System a Lync Application Server                                                                                                    | 15                                                                                                    |
| Step 6: Install MaxACD 6.5.8                                                                                                    | 20                                                                                                    |
| Step 7: Install the UCMA Application Service on the MaxACD System                                                                                                    | 23                                                                                                    |
| Step 8: Check the MaxACD System's Firewall Exception List                                                                                                    | 25                                                                                                    |
| Upgrade MaxACD 6.5.8 From an Earlier Version of Lync to either Lync 2013 or Skype for                                                                                                    |                                                                                                    |
| Business                                                                                                    | 26                                                                                                    |
| Business<br>Overview of the Upgrade Process                                                                                                    | <b>26</b>                                                                                                    |
| Business<br>Overview of the Upgrade Process<br>Step 1: Plan and Prepare                                                                                                    | <b>26</b><br>26<br>28                                                                                                    |
| Business<br>Overview of the Upgrade Process<br>Step 1: Plan and Prepare<br>Step 2: Make a Backup                                                                                                    | <b>26</b><br>26<br>28<br>29                                                                                                    |
| Business<br>Overview of the Upgrade Process<br>Step 1: Plan and Prepare<br>Step 2: Make a Backup<br>Step 3: Create a New Trusted Application Pool on the New Platform                                                                                                    | <b>26</b><br>26<br>28<br>29<br>29                                                                                                    |
| Business<br>Overview of the Upgrade Process<br>Step 1: Plan and Prepare<br>Step 2: Make a Backup<br>Step 3: Create a New Trusted Application Pool on the New Platform<br>Step 4: Make the MaxACD System a Lync 2013/Skype for Business Application Server                                                                                                    | 26<br>26<br>28<br>29<br>29<br>29<br>                                                                                                    |
| Business<br>Overview of the Upgrade Process                                                                                                    | 26<br>26<br>28<br>29<br>29<br>30<br>35                                                                                                    |
| Business<br>Overview of the Upgrade Process                                                                                                    | 26<br>28<br>29<br>29<br>30<br>35<br>38                                                                                                    |
| Business<br>Overview of the Upgrade Process<br>Step 1: Plan and Prepare<br>Step 2: Make a Backup<br>Step 3: Create a New Trusted Application Pool on the New Platform<br>Step 3: Create a New Trusted Application Pool on the New Platform<br>Step 4: Make the MaxACD System a Lync 2013/Skype for Business Application Server<br>Step 5: Install MaxACD 6.5.8<br>Step 5: Install MaxACD 6.5.8<br>Step 6: Install the UCMA Application Service on the MaxACD System<br>Step 7: Check the MaxACD System's Firewall Exception List                                                                                                    | 26<br>28<br>29<br>30<br>35<br>38<br>40                                                                                                    |
| Business         Overview of the Upgrade Process         Step 1: Plan and Prepare.         Step 2: Make a Backup         Step 3: Create a New Trusted Application Pool on the New Platform         Step 4: Make the MaxACD System a Lync 2013/Skype for Business Application Server         Step 5: Install MaxACD 6.5.8.         Step 6: Install the UCMA Application Service on the MaxACD System         Step 7: Check the MaxACD System's Firewall Exception List         Step 8: Perform a Restore on the New MaxACD System                                                                                                    | 26<br>28<br>29<br>30<br>35<br>38<br>40<br>41                                                                                                    |
| Business         Overview of the Upgrade Process         Step 1: Plan and Prepare.         Step 2: Make a Backup         Step 3: Create a New Trusted Application Pool on the New Platform         Step 4: Make the MaxACD System a Lync 2013/Skype for Business Application Server         Step 5: Install MaxACD 6.5.8         Step 6: Install the UCMA Application Service on the MaxACD System         Step 7: Check the MaxACD System's Firewall Exception List         Step 8: Perform a Restore on the New MaxACD System         Step 9: Register Your System Key in MaxACD                                                                                                    | 26<br>28<br>29<br>30<br>35<br>38<br>40<br>41<br>41                                                                                                    |
| Business         Overview of the Upgrade Process         Step 1: Plan and Prepare.         Step 2: Make a Backup.         Step 3: Create a New Trusted Application Pool on the New Platform         Step 4: Make the MaxACD System a Lync 2013/Skype for Business Application Server         Step 5: Install MaxACD 6.5.8.         Step 6: Install the UCMA Application Service on the MaxACD System         Step 7: Check the MaxACD System's Firewall Exception List         Step 8: Perform a Restore on the New MaxACD System         Step 9: Register Your System Key in MaxACD         Step 10: Change the System ID on the new MaxACD System                                                                                                    | 26<br>28<br>29<br>30<br>35<br>38<br>40<br>41<br>41                                                                                                    |
| Business         Overview of the Upgrade Process         Step 1: Plan and Prepare.         Step 2: Make a Backup         Step 3: Create a New Trusted Application Pool on the New Platform         Step 4: Make the MaxACD System a Lync 2013/Skype for Business Application Server         Step 5: Install MaxACD 6.5.8.         Step 6: Install the UCMA Application Service on the MaxACD System         Step 7: Check the MaxACD System's Firewall Exception List         Step 8: Perform a Restore on the New MaxACD System         Step 9: Register Your System Key in MaxACD         Step 10: Change the System ID on the new MaxACD System         Step 11: Check the External Logger Service.                                                                                                    | 26<br>28<br>29<br>29<br>30<br>35<br>38<br>40<br>41<br>41<br>41                                                                                                    |
| Business         Overview of the Upgrade Process         Step 1: Plan and Prepare.         Step 2: Make a Backup         Step 3: Create a New Trusted Application Pool on the New Platform         Step 4: Make the MaxACD System a Lync 2013/Skype for Business Application Server         Step 5: Install MaxACD 6.5.8.         Step 6: Install the UCMA Application Service on the MaxACD System         Step 7: Check the MaxACD System's Firewall Exception List         Step 8: Perform a Restore on the New MaxACD System         Step 9: Register Your System Key in MaxACD         Step 10: Change the System ID on the new MaxACD System         Step 11: Check the External Logger Service         Step 12: Verify MaxACD Interaction with Lync 2013/Skype for Business                                                                                                    | 26<br>28<br>29<br>29<br>30<br>30<br>35<br>38<br>40<br>41<br>41<br>41<br>41<br>41<br>41<br>41                                                                                                    |
| Business         Overview of the Upgrade Process         Step 1: Plan and Prepare.         Step 2: Make a Backup.         Step 3: Create a New Trusted Application Pool on the New Platform         Step 4: Make the MaxACD System a Lync 2013/Skype for Business Application Server         Step 5: Install MaxACD 6.5.8.         Step 6: Install the UCMA Application Service on the MaxACD System         Step 7: Check the MaxACD System's Firewall Exception List         Step 8: Perform a Restore on the New MaxACD System         Step 9: Register Your System Key in MaxACD.         Step 10: Change the System ID on the new MaxACD System         Step 11: Check the External Logger Service.         Step 12: Verify MaxACD Interaction with Lync 2013/Skype for Business.         Step 13: Install the Server SDK Proxy on Each Lync/Skype Front-end Server .                                                                                                    | 26<br>28<br>29<br>29<br>30<br>35<br>38<br>40<br>41<br>41<br>41<br>41<br>41<br>41<br>41<br>41<br>42<br>33                                                                                                    |
| Business         Overview of the Upgrade Process         Step 1: Plan and Prepare.         Step 2: Make a Backup.         Step 3: Create a New Trusted Application Pool on the New Platform         Step 4: Make the MaxACD System a Lync 2013/Skype for Business Application Server         Step 5: Install MaxACD 6.5.8.         Step 6: Install the UCMA Application Service on the MaxACD System         Step 7: Check the MaxACD System's Firewall Exception List         Step 8: Perform a Restore on the New MaxACD System         Step 9: Register Your System Key in MaxACD         Step 10: Change the System ID on the new MaxACD System         Step 11: Check the External Logger Service.         Step 12: Verify MaxACD Interaction with Lync 2013/Skype for Business.         Step 13: Install the Server SDK Proxy on Each Lync/Skype Front-end Server         Step 14: Check Each Lync/Skype Front-end Server's Firewall Exception List                                                                                                    | 26<br>28<br>29<br>29<br>30<br>30<br>35<br>38<br>40<br>41<br>41<br>41<br>41<br>41<br>41<br>41<br>41<br>41<br>42<br>43<br>45                                                                                                    |
| Business         Overview of the Upgrade Process.         Step 1: Plan and Prepare.         Step 2: Make a Backup.         Step 3: Create a New Trusted Application Pool on the New Platform         Step 4: Make the MaxACD System a Lync 2013/Skype for Business Application Server         Step 5: Install MaxACD 6.5.8.         Step 6: Install the UCMA Application Service on the MaxACD System         Step 7: Check the MaxACD System's Firewall Exception List         Step 8: Perform a Restore on the New MaxACD System         Step 9: Register Your System Key in MaxACD.         Step 10: Change the System ID on the new MaxACD System         Step 11: Check the External Logger Service.         Step 12: Verify MaxACD Interaction with Lync 2013/Skype for Business.         Step 13: Install the Server SDK Proxy on Each Lync/Skype Front-end Server         Step 14: Check Each Lync/Skype Front-end Server's Firewall Exception List         Step 15: Configure Call Routing from Lync/Skype Server to MaxACD                                                                                                    | 26<br>28<br>29<br>29<br>30<br>35<br>38<br>40<br>41<br>41<br>41<br>41<br>41<br>41<br>41<br>41<br>41<br>41<br>41<br>42<br>43<br>43<br>45<br>46                                                                                                    |
| Business         Overview of the Upgrade Process         Step 1: Plan and Prepare.         Step 2: Make a Backup.         Step 3: Create a New Trusted Application Pool on the New Platform         Step 4: Make the MaxACD System a Lync 2013/Skype for Business Application Server         Step 5: Install MaxACD 6.5.8.         Step 6: Install the UCMA Application Service on the MaxACD System         Step 7: Check the MaxACD System's Firewall Exception List         Step 8: Perform a Restore on the New MaxACD System         Step 9: Register Your System Key in MaxACD         Step 10: Change the System ID on the new MaxACD System         Step 11: Check the External Logger Service.         Step 12: Verify MaxACD Interaction with Lync 2013/Skype for Business         Step 13: Install the Server SDK Proxy on Each Lync/Skype Front-end Server         Step 14: Check Each Lync/Skype Front-end Server's Firewall Exception List         Step 15: Configure Call Routing from Lync/Skype Server to MaxACD         Step 16: Configure Outbound Workgroup Call Rules                                                                                  | <b>26</b><br>28<br>29<br>29<br>30<br>30<br>35<br>38<br>40<br>41<br>41<br>41<br>41<br>41<br>41<br>41<br>41<br>41<br>42<br>43<br>43<br>45<br>46<br>49                                                                                                    |
| Business         Overview of the Upgrade Process.         Step 1: Plan and Prepare.         Step 2: Make a Backup.         Step 3: Create a New Trusted Application Pool on the New Platform         Step 4: Make the MaxACD System a Lync 2013/Skype for Business Application Server         Step 5: Install MaxACD 6.5.8.         Step 6: Install the UCMA Application Service on the MaxACD System         Step 7: Check the MaxACD System's Firewall Exception List         Step 8: Perform a Restore on the New MaxACD System         Step 9: Register Your System Key in MaxACD         Step 10: Change the System ID on the new MaxACD System         Step 11: Check the External Logger Service.         Step 12: Verify MaxACD Interaction with Lync 2013/Skype for Business.         Step 13: Install the Server SDK Proxy on Each Lync/Skype Front-end Server         Step 14: Check Each Lync/Skype Front-end Server's Firewall Exception List         Step 15: Configure Call Routing from Lync/Skype Server to MaxACD         Step 16: Configure Outbound Workgroup Call Rules         Step 17: Move Users to the New Platform and Adjust User Voice Policies | <b>26</b><br>28<br>29<br>30<br>35<br>38<br>40<br>41<br>41<br>45<br>45<br>45<br>45 |

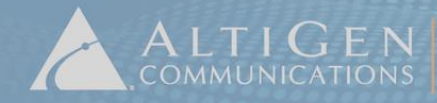

| Step 19: Remove Connections to the Original MaxACD System | 51 |
|-----------------------------------------------------------|----|
| Troubleshooting                                           | 52 |
| Performance                                               | 53 |

## Introduction

This guide provides instructions for the following tasks:

- Upgrading a MaxACD 6.5.7 installation to MaxACD 6.5.8 (page 11)
- Upgrading a MaxACD installation from Lync 2010 to Lync 2013, or from Lync 2013 to Skype for Business 2015 (page 26)

This guide does not include instructions for performing a first-time installation of MaxACD. If you are installing MaxACD for the first time, follow the instructions in the *MaxACD for Lync Release 6.5.8 Deployment Guide*.

### **Operational Notes**

- MaxAgent cannot see (and does not display) calls that do not route through the MaxACD server.
- Personal caller ID is not displayed in MaxSupervisor.
- Supervisors can record\*, silently monitor, barge in, or coach two types of calls:
  - » Inbound PSTN workgroup calls.
  - » Outbound PSTN calls made through an agent's extension with an outbound workgroup configured.

\* Supervisors cannot record on demand when "Auto-record to central location" has been enabled for that workgroup.

- Only single-call handing is available for agents. This means that an agent cannot receive a new workgroup call by placing an existing workgroup call on hold. The current call must be completed, transferred, or otherwise handled before the agent will be able to handle a new workgroup call.
- When a workgroup call is transferred out of MaxACD, it becomes a personal call.
- Conference calls are logged as personal calls.
- Statistics are calculated from the active server only. Because of this, after a redundancy switchover occurs, group statistics values will restart from zero.
- In MaxReports, if you want to export the charts in reports 1301 through 1304 and reports 2301 through 2319, generate the reports in PDF format. The Excel reports do not support those charts.
- In MaxAgent, if an agent is already on a call, the agent cannot click the Pickup button to pick up a queued call. This is because only single-call handling is available.
- In a configuration with multiple Lync Front-end servers, if one FE server goes down, calls may intermittently fail. This happens because the Front-end servers are each listed in the DNS, and when calls go through MaxACD, the server will still try to connect to the FE server listed in the DNS table.
- If you change the password for Manager Extension, you will break the connection to MaxReports.
- If an agent's outbound workgroup call status does not appear in MaxAgent, check the URI configuration for that extension:
  - » The extension's URI must match the URI configured in Lync and in Active Directory
  - » The Mediation Service IP must match the FQDN configured in MaxAdministrator
- When an agent's presence is set to Busy, any outbound call will be considered a non-workgroup call. Because of this, extension Caller IDs will not be transmitted; the system trunk number or main number will be used for the call.

- If an agent tries to blind transfer a workgroup call to an invalid trunk number, the agent may not hear an error tone. In addition, the trunk call and the held party may both drop, leaving the agent no indication that the transfer failed. Because of this possibility, we recommend that agents use the supervised transfer method instead of performing blind call transfers.
- If an agent does a supervised transfer using the secondary pop-up window, and the transferred call is routed to a voice messaging number (either directly or indirectly), the transfer may not be handled properly. If this occurs, a message will be displayed indicating that the transfer did not complete. We recommend that agents transfer calls using the primary (first) pop-up window instead of the secondary window.
- Caller ID is not updated when users make supervised federated transfers. In other words, the call will show the Caller ID of the transferring agent, not the Caller ID of the original inbound call.
- Do not change Workgroup call distribution settings during peak call hours. If you do, it may affect system performance.
- If a MaxAgent client fails to auto-update, this can be the result of a redundant environment where the two servers are running different builds of MaxACD.

To ensure that both the active server and standby server are on the same build, follow this process:

- 1. Update the standby server to the new version.
- 2. Switch MaxACD control to the standby server.

3. Update the other server to the new version. If you like, you can switch control back to the original server.

- If you must uninstall the AltiGen Lync Proxy, we recommend that you stop the AltiGen Proxy service beforehand. If you do not stop the service first, you will need to restart the MaxACD server afterwards.
- If your deployment is on Lync Server 2013, and a Lync Front-end server is restarted, MaxAgent will
  not be able to play workgroup voicemail. This situation occurs, because the AltiGen UCMA Proxy
  server is no longer connected to that Front-end server. To resolve this issue, restart the AltiGen
  UCMA Proxy service.
- If you experience issues in a configuration where multiple mediation servers are behind a hardware load balancer, consider adding a registry entry for the mediation IP addresses. This way, MaxACD will read the registry and add those IP addresses to the matching list.

## **New Features in Release 6.5.8**

The following enhanced features are included in this release:

- Lync 2013 support. MaxACD now supports the following Lync configuration:
  - » A Lync 2010 environment
  - » A Lync 2013 environment
  - » A Skype for Business 2015 environment
  - » A mixed Lync 2010/2013 environment that is deployed on a Lync 2013 server.
- Windows 8 (32-bit and 64-bit) support for client applications.
- A method for customizing workgroup greetings via AltiGen Custom Phrase Manager.
- A new AA choice lets you forward calls to a SIP address.

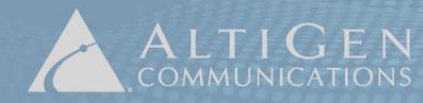

- A new Customer Relationship Management (CRM) Integration seat license. See the separate guide, Application Notes: Salesforce.com Configuration for MaxACD, for details.
- A new Workgroup voicemail indicator in MaxAgent.
- New Lync Presence mapping You can now map Lync presence states to agent *Ready* or *Not Ready* states. When the Lync Presence state is changed, the agent state will be changed accordingly.

For example, if the agent changes his or her Lync Presence to *Busy*, the agent's state will be changed to *Not Ready* and no workgroup calls will be sent to this agent. When the agent's Lync Presence is changed back to *Available*, the agent state changes to *Ready* and the agent will receive workgroup inbound calls again. Lync presence mappings are configured in MaxAdministrator, under **Call Center** > **Agent Activity**.

**Note:** Do not set *Ready* or *Not Ready* in the Agent Presence Mapping window if you want agents to have full control of the *Ready/Not Ready* state.

- Agents are now automatically logged out of workgroups when they close MaxAgent.
- Users must enter the appropriate workgroup numbers and passwords when they first log into MaxInsight and MaxSupervisor.
- MaxAgent now displays the Workgroup status window by default. In addition, the user interface has been simplified.
- MaxAgent and MaxSupervisor now minimize to the taskbar.

## **Requirements**

This section lists the requirements your system needs in order to run MaxACD release 6.5.8; for Lync hardware and software requirements, refer to your Lync documentation.

Make sure that all AltiGen-approved Lync Server Cumulative updates (CUs) have been deployed on your system before you begin. Contact your AltiGen representative or Sales Engineer for this information.

### **Server Requirements**

#### Server Hardware Requirements

Note: An Advanced Micro Devices (AMD) CPU does not support the instruction set necessary for HMCP.

- Dedicated Windows Server 2008 or 2008 R2 Standard running on a 64-bit, Quad-core Intel processor @2GHz, 4GB memory, 160GB hard drive.
- Virtual Server VMware ESX 5.0 or 5.1, or Hyper-V 6.0.6002.18005. Allocate four Intel cores @ 2GHz each, 4GB memory, and 160GB hard drive.

#### Server Software Requirements

- MaxACD for Lync Release 6.5.8
- Microsoft Lync Server 2010 or 2013
- Microsoft 2010 or 2013 Mediation Server
- Microsoft Exchange 2010 with Unified Messaging (UM) installed (for voice mail integration). Make sure the Exchange and Outlook versions match. For example, you must use Exchange 2010 with Outlook 2010. You must install Microsoft Outlook on the MaxACD system. Only the 32-bit version of Outlook is supported.
- AltiGen Lync Server Proxy 6.5.8 (running on the Front-end Server and on the MaxACD Server)

### **MaxAgent Requirements**

#### **MaxAgent Client Hardware Requirements**

- 2GHz CPU
- 1GB available hard drive disk space
- 2GB RAM
- SVGA monitor (1024 x 768) with 256 color display

#### MaxAgent Client Software Requirements

- MaxAgent for Lync Release 6.5.8
- Lync 2010 or 2013 client
- Windows XP Professional (32-bit only), Vista Business Edition (32-bit or 64-bit), Windows 7 (32-bit or 64-bit), or Windows 8 (32-bit or 64-bit)
- Microsoft .NET 3.5 framework

### VRM (Voice Recording Manager) Requirements

- Windows Server 2003, 2008, or 2008 R2
- 2GHz CPU with 2GB RAM
- 100GB available hard drive disk space

### **MaxReports Requirements**

- Windows Server 2003, 2008, or 2008 R2
- Intel 2GHz Pentium 4 or equivalent CPU with 2GB RAM
- 100GB available hard drive disk space

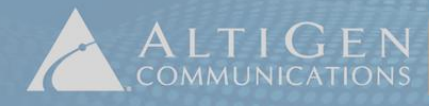

410 East Plumeria Drive = San Jose, CA 95134 www.altigen.com = +1 (408) 597-9000

## Architecture

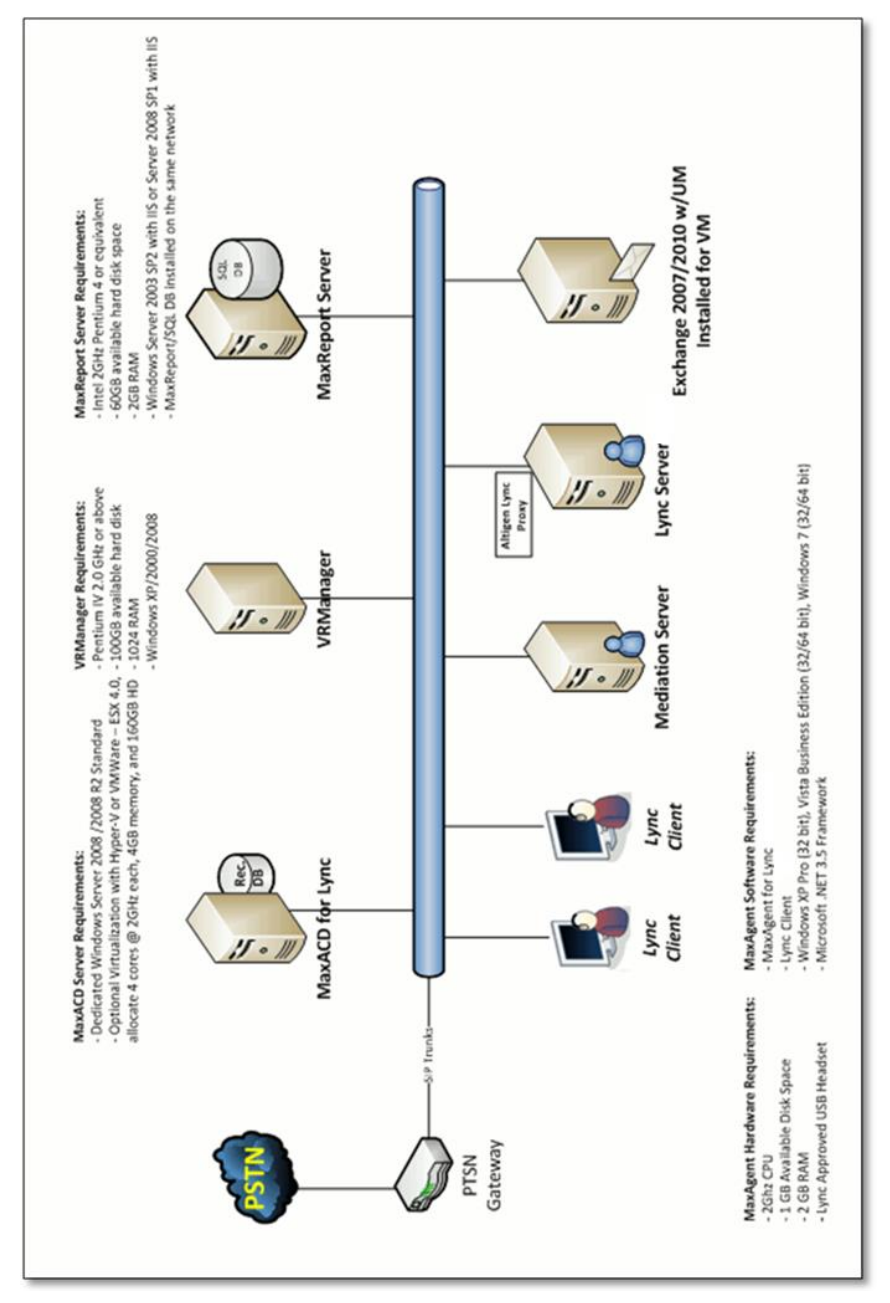

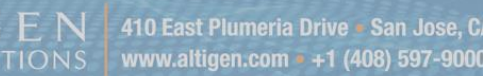

## Changes from MaxACD 6.5.7

One of the changes in MaxACD 6.5.8 was made in order to support Lync 2013. The MaxACD Lync Proxy Service has been divided into two separate services in release 6.5.8:

- UCMA Application Proxy Service, which provides Lync user presence information and is installed on the MaxACD server
- Lync Server SDK Proxy Service, which provides Lync user call information and is installed on each Lync Front-end server

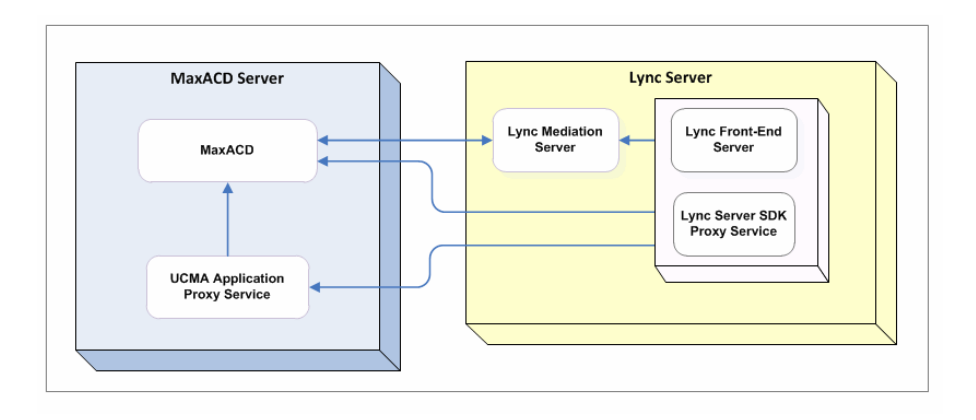

Both of these services are installed by the AltiGen Lync Proxy installation program.

There are various scenarios for upgrading from release 6.5.7 to release 6.5.8. These processes are described in the next few sections.

- To upgrade to MaxACD release 6.5.8 and stay on Lync Server 2010, follow the steps in the next section, starting on page 11.
- To upgrade a deployment of MaxACD 6.5.8 on Lync Server 2010 to Lync Server 2013, follow the steps on page 26.

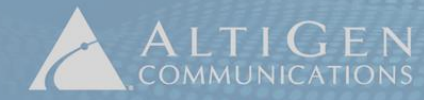

## Upgrade from MaxACD 6.5.7 to Release 6.5.8 on Lync 2010

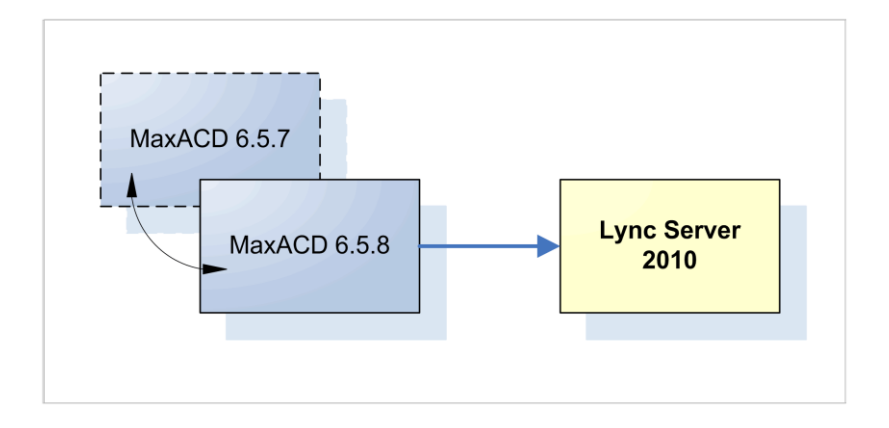

To upgrade to release 6.5.8 and stay on Lync Server 2010, follow this process.

### Step 1: Make a Backup

Make a backup of your MaxACD 6.5.7 system.

You can use the **Backup and Restore** utility to do this; refer to Chapter 23 of the *MaxACD Administrator Manual*.

If MaxACD is on a virtual machine, it is a good idea to take a snapshot of the image.

### Step 2: Create a New Trusted Application Pool on the Lync Server

- 1 Log into the Lync Front-end server as a Domain user with Administrative privileges.
- 2 Open Lync Server and download the topology from your existing deployment.
- 3 Run **Topology Builder** and create a new Trusted Application pool.
- 4 Enter a name for this pool. It must be a unique FQDN (Fully Qualified Domain Name). This should be different from the FQDN of the server that will be added to the pool. For example, the server FQDN may be *max-proxy.company.com*, and the pool FQDN may be *max-pool.company.com*.
- 5 Choose **Multiple computer pool**, and then click **Next**.
- 6 The next page is where you add servers to the pool. You need to enter those servers where MaxACD will be running the Proxy role. Enter each server's FQDN and click **Add**. When you are done, click **Next**.
- 7 Select which front-end pool to use as the next hop, and then click **Finish**.
- 8 Publish the revised topology.

### Step 3: Install the Server SDK Proxy on each Lync Front-end Server

**Note:** If you have multiple Lync Front-end servers, then the Server SDK Application Proxy must be installed on each one.

The installation account must be a member of the following groups:

- RTCUniversalServerAdmins
- Account Operator

In addition, the installation account must be added to the *RTC Server Applications* group on the Lync Frontend server.

- 1 On the Lync 2010 Front-end server, stop the AltiGen 6.5.7 Lync Server Proxy service through Windows Services. Then uninstall the AltiGen Lync Proxy and remove the C:\AltiLyncServProxy folder.
- 2 Log in as a Domain user with Administrator privileges.
- 3 Insert the MaxACD Installation CD and in the MaxACD Server > AltiGen Lync Proxy folder, run *setup.exe*.
- 4 When prompted, choose Server SDK App Mode (Lync FE Server) and click Next.

| AltiGen Lync Server Proxy - InstallShield Wizard                   | ×      |
|--------------------------------------------------------------------|--------|
| Setup Type<br>Select the setup type that best suits your needs.    |        |
| Select the proxy mode you want to install. Click Next to continue. |        |
| C UCMA App Mode (Trusted App Server)                               |        |
| InstallShield Kext >                                               | Cancel |

- 5 Choose Microsoft Lync 2010 and click Next.
- 6 When prompted, enter your user name and company name and click Next.
- 7 The setup wizard creates a user account and suggests a random password. If you choose not to use this password, enter a different one (up to 20 characters). Click **Next**.
- 8 We recommend that you accept the default installation location. Click **Next**.

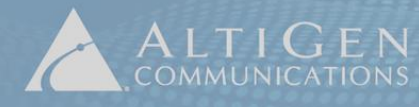

| Iden Lync Server Pro                              | sy - Instansmen                              | mizaru                                        |                      |       |
|---------------------------------------------------|----------------------------------------------|-----------------------------------------------|----------------------|-------|
| nput MaxACD IP                                    |                                              |                                               |                      |       |
| Specify MaxACD IP Add                             | lress                                        |                                               |                      |       |
| Input the MaxACD IP ad<br>remove one entry, and c | dress, click Add bu<br>lick Clear All button | ton to add one entry<br>to remove all entries | , click Remove butto | in to |
| MaxACD IP Address                                 | :                                            | 9                                             | Add                  |       |
| Configured MaxACD                                 | 10.40.1.81                                   |                                               |                      |       |
|                                                   | 10.40.1.85                                   |                                               |                      |       |
|                                                   | 10.10.0.48                                   | _                                             |                      |       |
|                                                   | 10.40.0.20                                   |                                               | Remove               |       |
|                                                   |                                              |                                               | Clear All            |       |
|                                                   | 1                                            |                                               |                      |       |
| taliShield                                        |                                              |                                               |                      |       |
|                                                   |                                              |                                               |                      |       |

- 9 Enter the MaxACD server IP address and click **Add**. To connect to multiple MaxACD servers, enter the IP address of each server. Click **Next** when you are done.
- 10 Enter the FQDN of the Lync Front-end Pool. Click Next.

**Note:** You can run Get-CsSite from the Lync Server Management Shell on this system to obtain this information.

- 11 Click Install. After the process has finished, click Finish.
- **Note:** If you need to change the IP addresses in the future, log in as a user with Administrative privileges and run this wizard again. To do this, in Windows, click **Start > All Programs**, then right-click *AltiGen Lync Server Proxy Configuration* and select **Run as Admin**.

## **Step 4: Check Each Lync Front-end Server's Firewall Exception List**

The installation program is designed to update the list of firewall exceptions on each Front-end server. You should confirm this list on each server. The steps may vary from one version of Windows to another.

- 1 On each Lync Front-end server, open Windows Firewall (found in the Windows Control Panel, in **System and Security**).
- 2 Click Advanced Settings.
- 3 Select Inbound Rules.
- 4 Check that the MaxACD system Components list has inbound routing rules established. If not, manually add a new rule.

| Windows Firewall with Advanced Security |                        |     |         |         |           |       |          |            |               |
|-----------------------------------------|------------------------|-----|---------|---------|-----------|-------|----------|------------|---------------|
| <u>Eile Action View H</u> elp           |                        |     |         |         |           |       |          |            |               |
| 🗢 🧼 🔰 📷 🔒 🚺 📷                           |                        |     |         |         |           |       |          |            |               |
| Windows Firewall with                   | Inbound Rules          |     |         |         |           |       |          |            |               |
| Cuthound Rules                          | Name                   | G 🔺 | Profile | Enabled | Program   | Remot | Protocol | Local Port | Remote Port 🔺 |
| Connection Secur                        | AltiLyncServProxy      |     | All     | Yes     | C:\AltiLy | Any   | Any      | Any        | Any           |
|                                         | 🕢 AVG Diagnostics 2012 |     | Public  | Yes     | C:\Progr  | Any   | UDP      | Any        | Any           |
|                                         | 🕢 AVG Diagnostics 2012 |     | Public  | Yes     | C:\Progr  | Any   | TCP      | Any        | Any           |
|                                         | 🖉 AVG Diagnostics 2012 |     | Domain  | Yes     | C:\Progr  | Any   | TCP      | Any        | Any           |
|                                         | 🕢 AVG Diagnostics 2012 |     | Domain  | Yes     | C:\Progr  | Any   | UDP      | Any        | Any           |
|                                         | 🕢 AVG Installer        |     | Public  | Yes     | C:\Progr  | Any   | TCP      | Any        | Any           |

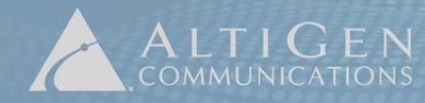

ALTIGEN 410 East Plumeria Drive - San Jose, CA 95134.

### Step 5: Make the MaxACD System a Lync Application Server

- 1 On the MaxACD system, log in as a Domain user with Administrator privileges. Insert your Lync Server Installation CD and run *setup.exe*.
- 2 Choose Install or Update Lync Server System.

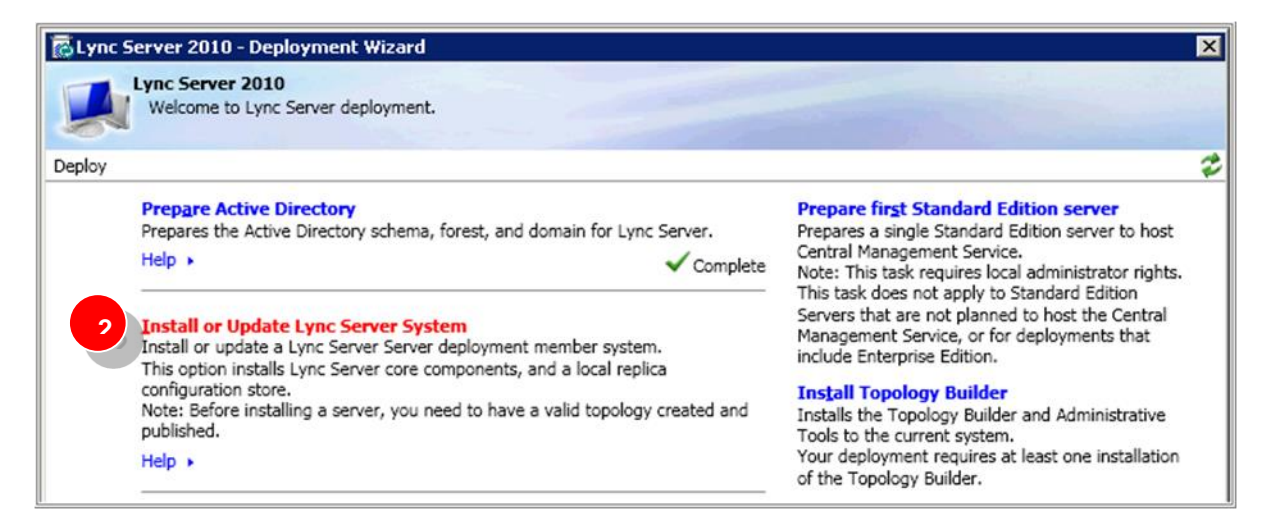

3 For "Step 1, Install Local Configuration Store," click Run.

| Lync Se  | rver 2010 - Deployment Wizard                                                                                                    | ×             |
|----------|----------------------------------------------------------------------------------------------------|---------------|
|          | ync Server 2010                                                                                                    |               |
|          | Welcome to Lync Server deployment.                                                                                                    |               |
| ploy > L | Inc Server 2010                                                                                                    | -             |
|          |                                                                                                    |               |
| Step 1:  | Install Local Configuration Store<br>Installs local configuration store and populates with data from Central Management Store.                                                                                   |               |
|          | Prerequisites >                                                                                                    |               |
|          | Help >                                                                                                    | Run           |
| Step 2:  | Setup or Remove Lync Server Components<br>Install and activate, or deactivate and uninstall Lync Server Components based on the topology definition.                                                             |               |
|          | Not Available: Local configuration store not available.                                                                                                    |               |
|          | Prerequisites >                                                                                                    |               |
|          | Help >                                                                                                    | Run           |
| Step 3:  | Request, Install or Assign <u>Certificates</u><br>This step starts the Certificate Wizard. Create certificate request for local system. Install, and assign certific<br>system based on the topology definition. | ates for this |
|          | Not Available: Local configuration store not available.                                                                                                    |               |
|          | Prerequisites >                                                                                                    |               |
|          | Help >                                                                                                    | Run           |

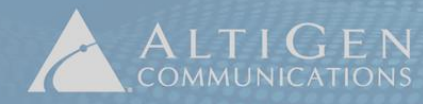

4 On the next panel, choose **Retrieve directly from Central Management Store**, and then click **Next**. When processing has completed, click **Finish**.

| 👸 Ins | call Local Configuration Store                                                                                                    |
|-------|----------------------------------------------------------------------------------------------------|
| (     | Configure Local Replica of Central Management Store                                                                                                    |
| Data  | can be either retrieved directly from the Central Management Store or imported from a file.<br>Setrieve directly from the Central Management Store (Requires read access to the Central Management Store) } |
| 0     | mport from a file (Recommended for Edge Servers)<br>To generate a configuration file, run the Export-CsConfiguration cmdlet on a machine that has access to the<br>Central Management Store.                |
|       | ielp <u>B</u> ack <u>N</u> ext Cancel                                                                                                    |

5 You return to the main page. For "Step 2, Setup or Remove Lync Server Components," click **Run** and then click **Next**. When processing has completed, click **Finish**.

| ync Server 2010 - Deployment Wizard                                                                                         |                                                                   |
|----------------------------------------------------------------------------------------------------|-------------------------------------------------------------------|
| Velcome to Lync Server deployment.                                                                                          |                                                                   |
| py > Lync Server 2010                                                                                                    |                                                                   |
| tep 1: Install Local Configuration Store<br>Installs local configuration store and populates with data fro                  | om Central Management Store.                                      |
| Prerequisites ><br>Help >                                                                                                   | Complete Run                                                      |
| tep 2: Setup or Remove Lync Server Components<br>Install and activate, or deactivate and uninstall Lync Server              | Components based on the topology definition.                      |
| Prerequisites ><br>Help >                                                                                                   |                                                                   |
| tep 3: Request, Install or Assign <u>C</u> ertificates                                                                      |                                                                   |
| This step starts the Certificate Wizard. Create certificate req<br>system based on the topology definition.                 | juest for local system. Install, and assign certificates for this |
| This step starts the Certificate Wizard. Create certificate requisites based on the topology definition.<br>Prerequisites • | uest for local system. Install, and assign certificates for this  |

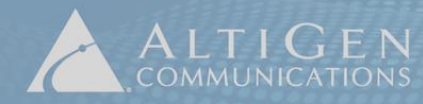

6 When you return to the main page of the Wizard, for "Step 3, Request, Install or Assign Certificates," click **Run**.

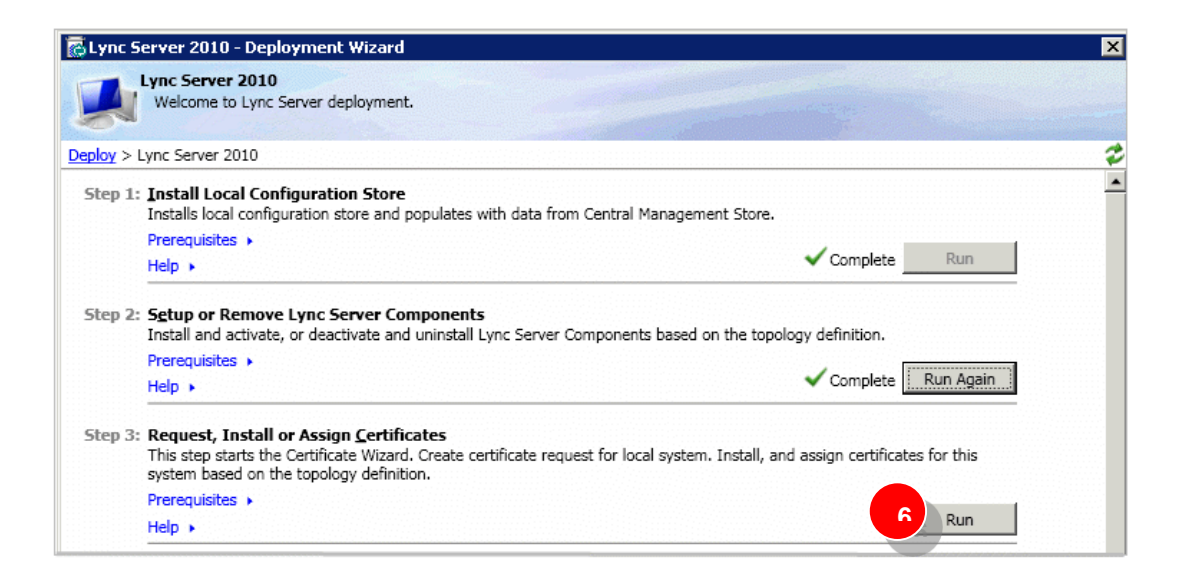

7 In the Certificate Wizard, click **Request**, and then click **Next**.

| Certificate         | Status     | Friendly Name | Expiration Date | <u>R</u> eque |
|---------------------|------------|---------------|-----------------|---------------|
| Default certificate | Unassigned |               |                 | Assign        |
|                     |            |               |                 | Remov         |
|                     |            |               |                 | View          |
|                     |            |               |                 |               |
|                     |            |               |                 |               |
|                     |            |               |                 |               |
|                     |            |               |                 |               |
|                     |            |               |                 |               |

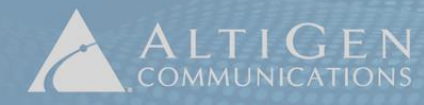

8 Select the "Send the request immediately..." option and click **Next**.

| 🛜 Certificate Request 🛛 🔀                                                                                                    |        |
|----------------------------------------------------------------------------------------------------|--------|
| Delayed or Immediate Requests                                                                                                    |        |
| Do you want to prepare a certificate request to be sent later, or do you want to send it now to an online certification authority?                          |        |
| 8 <u>Prepare the request now, but send it later (offline certification authority</u> )                                                                      |        |
| Certificate Request                                                                                                    | ×      |
| Choose a Certification Authority (CA)                                                                                                    |        |
| Select a certification authority to process your request. The Certificates Wizard will automatically impor<br>selected CA's certificate chain if necessary. | rt the |
| Select a CA from the list detected in your environment     LYNCPDC.lyncdomain.com\LYNCDomainCA                                                              | )      |
| C Specify another certification authority                                                                                                    |        |
| Help                                                                                                    |        |
|                                                                                                    |        |

- 9 Choose a Certificate Authority (CA) from the list and click **Next**.
- 10 For the next two panels (*Certification Authority Account* and *Specify Alternate Certificate Template*), click **Next** to accept the default settings and continue.
- 11 When you reach the *Name and Security Settings* panel, enter a friendly name. Make sure that the bit length is set to **2048**, and that the **Mark Certificate Private Key As Exportable** checkbox is checked. Click **Next**.

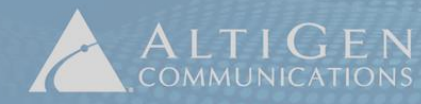

- 12 Continue through the wizard panels. When you reach the *Geographical Information* panel, note that names cannot contain abbreviations.
- 13 Continue through the wizard panels. When you reach the *SIP Domain Setting on Subject Alternate Names* panel, check your SIP domain and click **Next**.
- 14 Continue through the wizard panels. When you reach the *Certificate Request Summary* panel, review all of the information carefully. If necessary, click **Back** to make any changes. When all of the information is correct, click **Next**. This starts the process of requesting the certificate.
- 15 When you reach the *Online Certificate Request Status* panel, we recommend that you check the box to assign the certificate (to save yourself a few steps). Click **Finish**, click **Next** twice, and then click **Finish**.

| 🖗 Certifica              | te Request                                                                                           |
|--------------------------|----------------------------------------------------------------------------------------------------|
|                          | Online Certificate Request Status                                                                    |
| A certific<br>certificat | ate with thumbprint 0A9537EAAFC730C8B7D530DF2A0E2ACF5844D4EB has been added to the local<br>e store. |
| I⊽ <u>A</u> ssign        | this certificate to Lync Server certificate usages                                                   |
| the Certific             | ificate Details                                                                                      |

- 16 If you did not check the box in step 11, click **Assign** in the main Certificate pane and assign the certificate.
- 17 Close the Certificate wizard. When you return to the main page of the Wizard, for "Step 4, Start Services," click **Run**, click **Next**, and click **Finish**.
- 18 At the bottom of the Deployment window, click **Run** to install any additional Lync updates, and then click **Exit** to close the Deployment wizard.

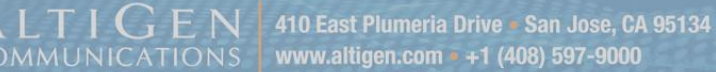

### Step 6: Install MaxACD 6.5.8

Follow these steps to install MaxACD. (You do not need to uninstall MaxACD 6.5.7.)

- 1 First, obtain a system key and license activation file from your account manager.
- 2 Log into the system as a Domain or Local user with local administrator privileges, and make sure that the server is already joined to the domain where your Lync Server is installed. If you plan to run Exchange Integration, you must have Domain administrator privileges.
- 3 Insert the MaxACD CD. In the MaxACD Server > MaxACD for Lync folder, run setup.exe.
- 4 Accept the license agreement, and continue to follow the instructions in the wizard.
- 5 When prompted, select a setup type:
  - All-in-one (MaxACD + HMCP) System Select this if MaxACD will be operating on a single server. (This is the default configuration.)
  - MaxACD Server with Separate HMCP Server Select this if the MaxACD server and HMCP servers will be running on different chassis in an enterprise deployment. You will select which components to install:
    - » MaxACD Server Select this option to install MaxACD on the server. You will need a dongle for the MaxACD server.
    - » HMCP Media Server If you have a small- to medium-size call center (no more than about 200 agents), you can install MaxACD and HMCP Media Server in the same machine. You can also install them in different machines, especially if you plan to grow your call centers.

If you have more than 200 agents, we recommend that you install the HMCP Media Server and MaxACD on two different servers.

6 Before installing the HMCP Media server, the installation program scans the system to determine whether the HMCP Certification Tool has already been installed on that system.

During an All-in-one installation, if the tool is not detected, you must either select **Yes** to install the Certification Tool and automatically restart the MaxACD installation, or select **No** to return to step 5 and select the other installation choice.

| Warning |                                                                                                    | X |
|---------|----------------------------------------------------------------------------------------------------|---|
| ?       | You have chosen to install MaxACD and HMCP Media Server in this<br>system. However, this system does not have an installation of the<br>HMCP driver certification tool, which is required.<br>Do you want to install the certification tool? Click Yes to stop the<br>current MaxACD installation and install the HMCP driver<br>certification tool, or click No to select a different MaxACD<br>installation choice.<br>Note: If you click Yes, you can launch the MaxACD installation |   |
|         | again after the driver certification testing tool has been installed<br>and the testing process has been completed.                                                                                                    |   |

7 Continue through the remaining installation panels, entering information as prompted. During this process, the wizard will create a password account for AltiGen services. We recommend that you accept this default password.

Note: If a window prompts whether to install KEYLOK during the installation process, click Install.

8 After the installation process has been completed, you must reboot the system.

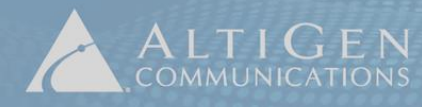

**Note:** If you are using Exchange Integration, check the Exchange Integration Service to ensure that it has Domain Administrator privileges and that the service is running.

### **HMCP Certification Tool Installation**

During installation, if you are prompted to install the HMCP certification tool, follow these steps:

1 Click **Next** through the HMCP tool installation panels, entering information as prompted.

| 🚏 AltiGen HMCP Certification Tool - AltiGen Install Wizard | ×             |
|------------------------------------------------------------|---------------|
| Customer Information                                       |               |
|                                                            |               |
| User Name:                                                 | _             |
| Information Technology                                     |               |
| Organization:                                              |               |
| AltiGen Communications                                     |               |
| Install this application for:                              |               |
| Anyone who uses this computer (all users)                  |               |
| Only for me (Information Technology)                       |               |
|                                                            |               |
| InstallShield                                              |               |
| < Back                                                     | Vext > Cancel |

- 2 On the final panel, click **Finish**. Then click **Yes** to restart the system.
- 3 After the system restarts, in Windows select **Start > All Programs > AltiGen HMCP Certification Tool > AltiGen HMCP Certification Tool**.
- 4 In the tool, click **Start**. After the assessment, the tool shows the results. For future configuration, write down the recommended quantities for G711 and combo codecs. Click **OK**, and then click **Exit**.

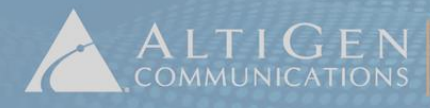

| HMCP Certificatio | n Tool                                          |         |
|-------------------|-------------------------------------------------|---------|
| G.711 Codec(N     | 1ax 1000)                                       | 4 Start |
| Combo Codec(      | Max 200)                                        |         |
| Combo Codec —     |                                                 | Stop    |
| € G.723           | ○ G.729 ○ G.711                                 | Exit    |
| G.723 and G.72    | CertTool                                        | ×       |
| Test Mode         |                                                 |         |
| All In One        | Test Completed!                                 | 30      |
| C HMCP Gate       | G.711 codec number:100<br>Combo codec number:20 |         |
| Stat.             |                                                 |         |
| G.711: 100        | OK                                              |         |
| Number of CPU:    | 4                                               |         |
| CPU Frequency(    | (MHz): 2327                                     |         |
| Average CPU Us    | sage(%): 21                                     |         |
|                   |                                                 |         |

5 You can now restart the MaxACD installation. Return to *Step 6: Install MaxACD 6.5.8* on page 20 and begin the installation process again.

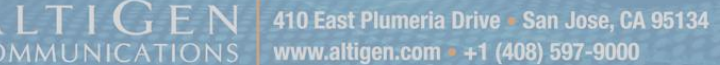

### Step 7: Install the UCMA Application Service on the MaxACD System

The next step is to run the AltiGen Lync Server Proxy installation program to install the UCMA Application Service on the system where you installed MaxACD.

Note: The UCMA Application Proxy can be installed on a different server than the MaxACD server.

The only system that must be added to the Lync Trusted Application Pool and must have Lync deployed to it is the system that is running the UCMA Application Proxy. Therefore, if the UCMA Application Proxy will be installed on a different server than the MaxACD server, then the MaxACD server does not need to be added to the Lync Trusted Application Pool.

- 1 Log into the system as a Domain user with local Administrator privileges.
- 2 Insert the MaxACD Installation CD, and in the MaxACD Server > AltiGen Lync Proxy folder, run setup.exe.
- 3 When prompted, choose UCMA App Mode (Trusted App Server) and click Next.

| AltiGen Lync Server Proxy - InstallShield Wizard                       | ×      |
|------------------------------------------------------------------------|--------|
| <b>Setup Type</b><br>Select the setup type that best suits your needs. |        |
| Select the proxy mode you want to install. Click Next to continue.     |        |
| Server SDK App Mode (Lync FE Server)                                   |        |
| 3 C UCMA App Mode (Trusted App Server)                                 |        |
| InstallShield < Back Next >                                            | Cancel |

- 4 Choose Microsoft Lync 2010 and click Next.
- 5 When prompted, enter your user name and company name and click **Next**.
- 6 The setup wizard creates a user account and suggests a random password. If you choose not to use this password, enter a different one (up to 20 characters). Click **Next**.
- 7 We recommend that you accept the default installation location. Click **Next**.

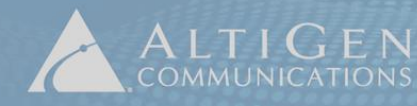

8 Enter the MaxACD server IP address and click **Add**. To connect to multiple MaxACD servers, enter the IP address of each server. Click **Next** when you are done.

| tiGen Lync Server Prox                               | y - InstallShield Wiz                                  | ard                                   |                     |    |
|------------------------------------------------------|--------------------------------------------------------|---------------------------------------|---------------------|----|
| Input MaxACD IP                                      |                                                        |                                       |                     |    |
| Specify MaxACD IP Add                                | ress                                                   |                                       |                     |    |
| Input the MaxACD IP add<br>remove one entry, and cli | lress, click Add button t<br>ck Clear All button to re | o add one entry,<br>move all entries. | click Remove button | to |
| MaxACD IP Address:                                   |                                                        | 8                                     | Add                 |    |
| Configured MaxACD:                                   | 10.40.1.81                                             |                                       |                     |    |
|                                                      | 10.40.1.85                                             |                                       |                     |    |
|                                                      | 10.10.0.48                                             | _                                     |                     |    |
|                                                      | 10.10.0.20                                             |                                       | Remove              |    |
|                                                      |                                                        |                                       | Clear All           |    |
|                                                      | 1                                                      |                                       |                     |    |
| stallShield                                          |                                                        |                                       |                     |    |
|                                                      |                                                        |                                       | N                   | -  |

- 9 Enter the FQDN of the Trusted Application Pool. Click **Next**.
- 10 Click Install. After the process has finished, click Finish.
- **Note:** If you need to change the IP addresses in the future, log in as a user with Administrative privileges and run this wizard again. To do this, in Windows, click **Start > All Programs**, then right-click *AltiGen Lync Server Proxy Configuration* and select **Run as Admin**.

## Step 8: Check the MaxACD System's Firewall Exception List

The installation program is designed to update the list of firewall exceptions on the MaxACD system. You should confirm this list. The steps may vary from one version of Windows to another.

- 1 On the server where you installed MaxACD, open Windows Firewall (found in the Windows Control Panel, in **System and Security**).
- 2 Click Advanced Settings.
- 3 Select Inbound Rules.
- 4 Check that the MaxACD system Components list has inbound routing rules established. If not, manually add a new rule.

| 💮 Windows Firewall wit    | th Advanced Security   |     |         |         |           |       |          |            |               |
|---------------------------|------------------------|-----|---------|---------|-----------|-------|----------|------------|---------------|
| <u>File Action View H</u> | elp                    |     |         |         |           |       |          |            |               |
| 🗢 🔿 🖄 📊 🗟                 |                        |     |         |         |           |       |          |            |               |
| Windows Firewall with     | Inbound Rules          |     |         |         |           |       |          |            |               |
| Inbound Rules             | Name                   | G 🔺 | Profile | Enabled | Program   | Remot | Protocol | Local Port | Remote Port 🔺 |
| Connection Securi         | AltiLyncServProxy      |     | All     | Yes     | C:\AltiLy | Any   | Any      | Any        | Any           |
|                           | 🕢 AVG Diagnostics 2012 |     | Public  | Yes     | C:\Progr  | Any   | UDP      | Any        | Any           |
|                           | 🕢 AVG Diagnostics 2012 |     | Public  | Yes     | C:\Progr  | Any   | TCP      | Any        | Any           |
|                           | 🕑 AVG Diagnostics 2012 |     | Domain  | Yes     | C:\Progr  | Any   | TCP      | Any        | Any           |
|                           | 🕢 AVG Diagnostics 2012 |     | Domain  | Yes     | C:\Progr  | Any   | UDP      | Any        | Any           |
|                           | 🕢 AVG Installer        |     | Public  | Yes     | C:\Progr  | Any   | TCP      | Any        | Any           |

# Upgrade MaxACD 6.5.8 From an Earlier Version of Lync to either Lync 2013 or Skype for Business

This section provides an overview of the process of upgrading your MaxACD 6.5.8 deployment:

- From Lync Server 2010 to Lync Server 2013, or
- From Lync Server 2013 to Skype for Business

The instructions in this guide apply to either type of upgrade unless noted otherwise. The term "original platform" refers to the current version of Lync; the term "new platform" refers to the deployment that you are moving onto (either Lync 2013 or Skype for Business).

Essentially, you will run two instances of MaxACD 6.5.8 side-by-side for a period of time, migrating batches of users to the new platform. This gives you control over how quickly (or slowly) you migrate users from an older platform to the newer one.

### **Overview of the Upgrade Process**

The next figure illustrates how systems are typically configured in release 6.5.8.

While your configuration may differ slightly from this example, you probably have clients and a gateway pointing to your current MaxACD 6.5.8 system, which, in turn, is configured to work with your original Lync platform.

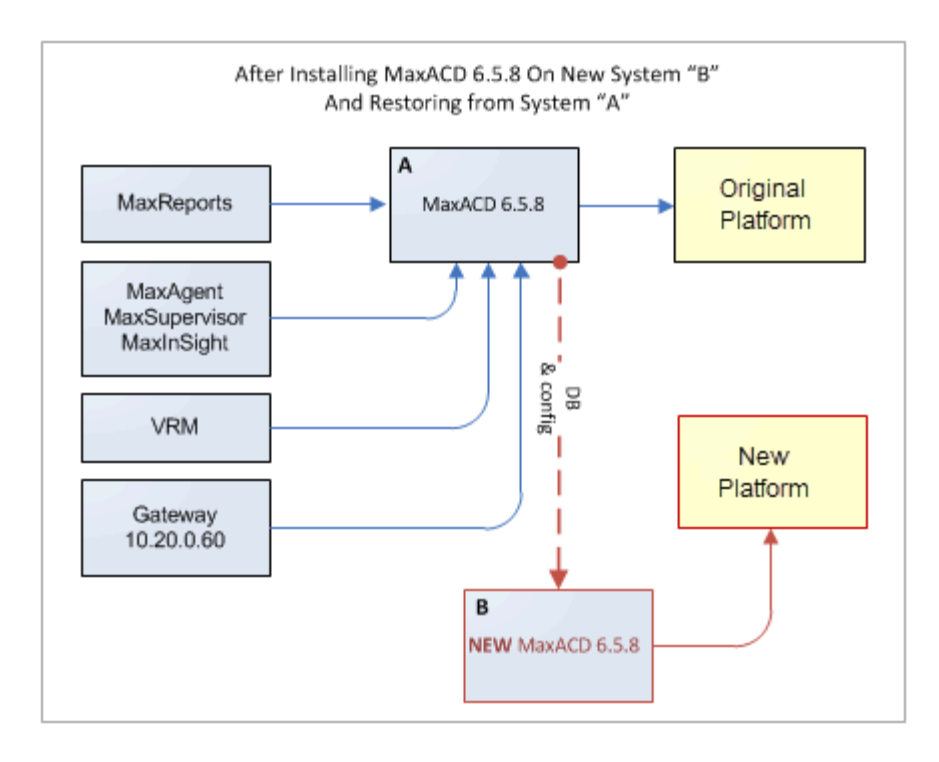

Here is an overview of the upgrade process:

First, you will create a backup of your current MaxACD 6.5.8 deployment.

Then you will create a new installation of MaxACD 6.5.8, on a different system (B in the next figure). This second deployment will be configured for the new platform (Lync 2013 or Skype for Business 2015).

Next, you will restore the configuration of your original MaxACD 6.5.8 installation (on A in the next figure) onto the new MaxACD 6.5.8 system (B), and configure some routing rules on Lync Server/Skype for Business Server. At this point, you will add the address of the new MaxACD 6.5.8 system (B) to various applications, and modify your gateway configuration to route some calls through the new MaxACD system.

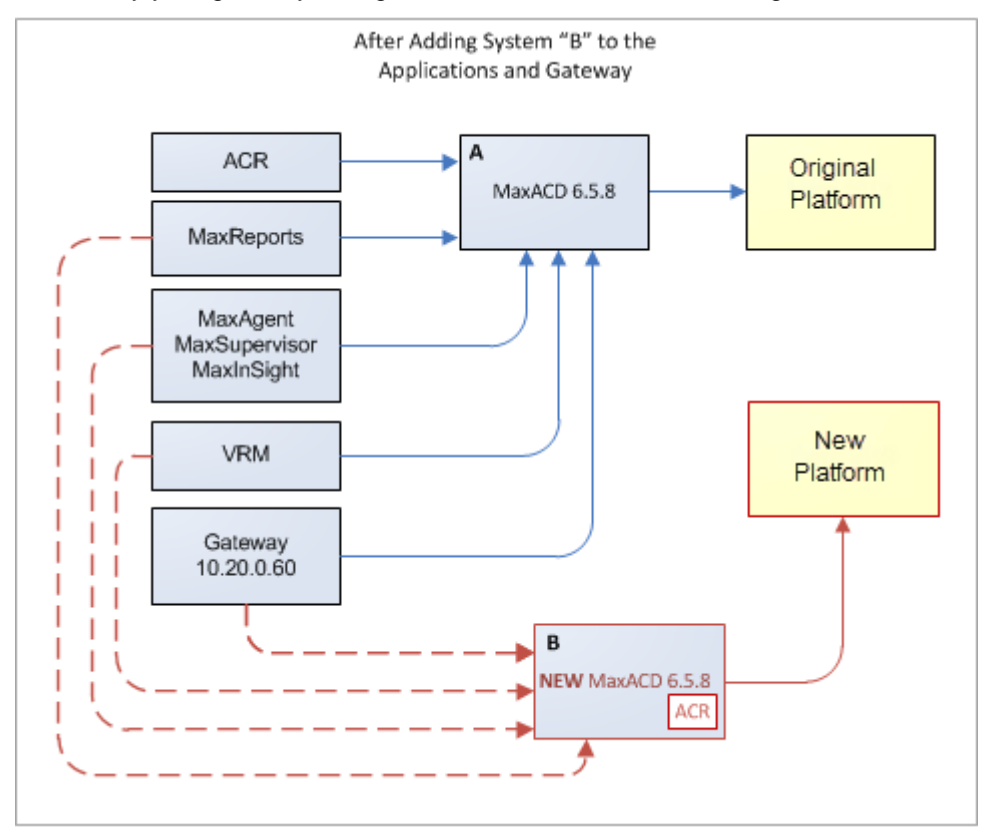

Then you can migrate users to the new 6.5.8 system. Users can be migrated as needed, a few at a time, or all at once.

Once all users are on the new platform, you can update the gateway and client applications to remove the connections to the original MaxACD 6.5.8 system (A).

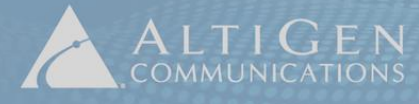

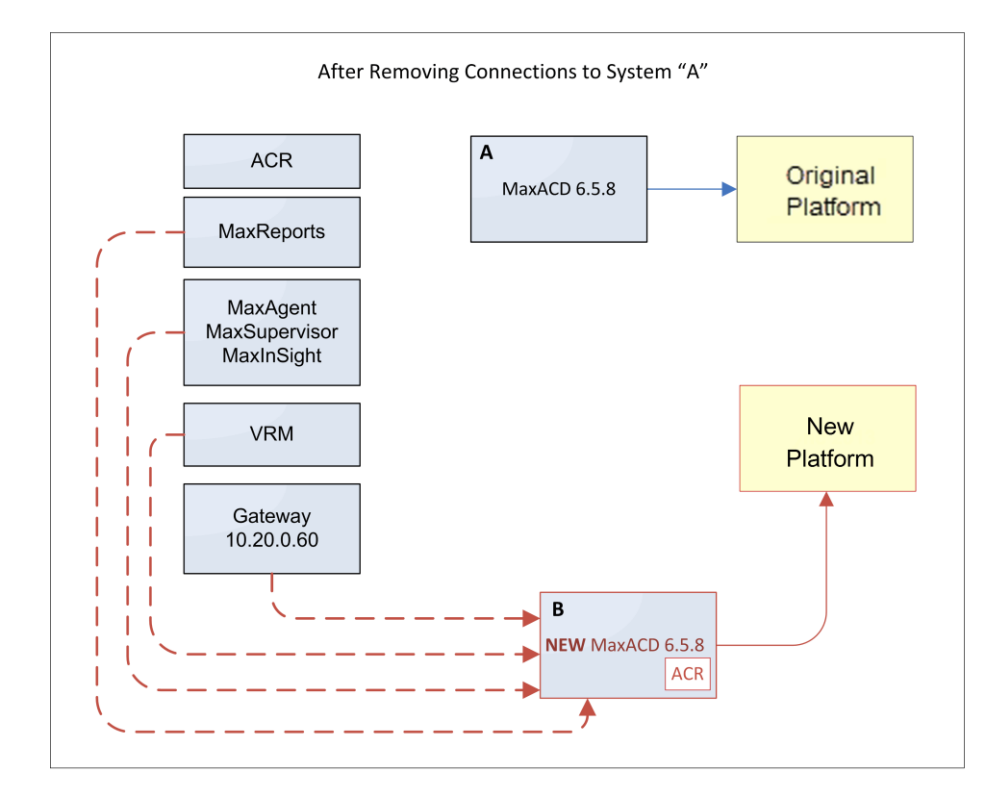

### **Step 1: Plan and Prepare**

Before you can begin this process, you must do the following:

- Deploy the new platform (Lync 2013 or Skype for Business) in your environment.
- Make sure the new system or virtual machine meets all of the requirements listed on page 7.
- Perform the following steps on the new 6.5.8 system:
  - Install Windows Server 2008 R2, and apply Service Pack 1 (if it is not already installed).
  - Join the server to the same domain as your Lync 2013 or Skype for Business Server.
  - Install .NET 4.5
  - Install Windows Management Framework 3.0 (which includes Powershell Script V3.0)
  - Install Windows Identity Foundation (KB974405)
- Work with your AltiGen representative to schedule the upgrade to the new platform. AltiGen will need to reset your system key so that you can run both instances of MaxACD 6.5.8 side-by-side during the upgrade process.

### Step 2: Make a Backup

Make a backup of your current MaxACD 6.5.8 system. You can use the **Backup and Restore** utility to do this, refer to Chapter 23 of the MaxACD Administrator Manual.

If MaxACD is on a virtual machine, we recommend that you take a snapshot of the image as well.

## **Step 3: Create a New Trusted Application Pool on the New Platform**

Create a new Trusted Application Pool for Lync 2013 or Skype for Business. This name *must be different from* the name of the pool that you configured for your original platform. While creating the new pool, add the new MaxACD system to it.

- 1 Log into a Lync Front-end server as a Domain user with Administrative privileges.
- 2 Open Lync Server/Skype for Business and download the topology from your existing deployment.
- 3 Run **Topology Builder** and create a new Trusted Application pool.
- 4 Enter a name for this pool. It must be a unique FQDN. This should be different from the FQDN of the server that will be added to the pool. For example, the server FQDN may be *max-proxy.company.com*, and the pool FQDN may be *max-pool.company.com*.
- 5 Choose Multiple computer pool, and then click Next.
- 6 The next page is where you add servers to the pool. You need to enter those servers where MaxACD will be running the Proxy role. Enter each server's FQDN and click **Add**. When you are done, click **Next**.
- 7 Select which front-end pool to use as the next hop, and then click **Finish**.
- 8 Before publishing these updates, open the *PSTN Gateways* and *Trunks* folders in Topology Builder and make sure that the IP address of the new MaxACD 6.5.8 server is listed in each folder. If the IP address is not listed there, then add it manually.
- 9 Publish the revised topology.

# Step 4: Make the MaxACD System a Lync 2013/Skype for Business Application Server

- 1 On the system where you want to install MaxACD, log in as a Domain user with Administrator privileges. Insert your Lync Server 2013/Skype for Business Installation CD and run *setup.exe* to launch the Deployment wizard.
- 2 Choose Install or Update Lync/Skype Server System.

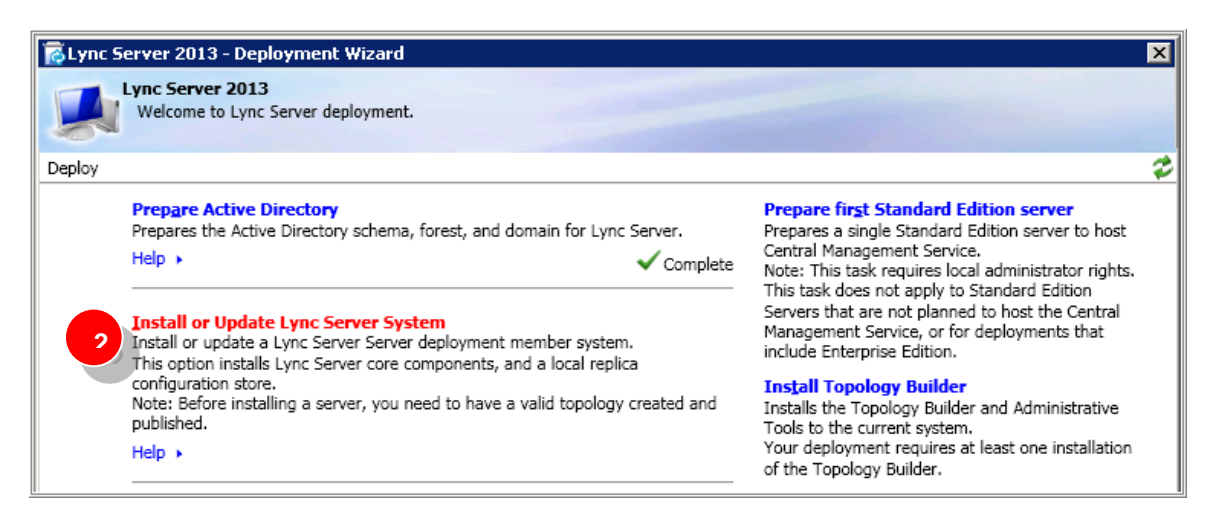

3 For "Step 1, Install Local Configuration Store," click Run.

**Note:** If you see a warning that a prerequisite step has not been satisfied, you must stop and install 'Windows Identity Foundation' as noted on page 28.

| 🛜 Lync Server 2013 - Deploy                                                           | yment Wizard                                                                                                    | ×   |
|---------------------------------------------------------------------------------------|----------------------------------------------------------------------------------------------------|-----|
| Lync Server 2013<br>Welcome to Lync Ser                                               | rver deployment.                                                                                                    |     |
| Deploy > Lync Server 2013                                                             |                                                                                                    | 2   |
| Step 1: Install Local Config<br>Installs local configura<br>Prerequisites ><br>Help > | guration Store<br>ation store and populates with data from Central Management Store.                                  | Run |
| Step 2: Setup or Remove L<br>Install and activate, o<br>Prerequisites +<br>Help +     | <b>.ync Server Components</b><br>or deactivate and uninstall Lync Server Components based on the topology definition. | Run |

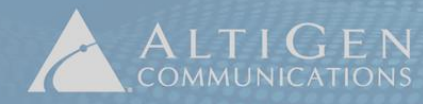

4 On the next panel, choose **Retrieve directly from Central Management Store**, and then click **Next**. When processing has completed, click **Finish**.

| 🔞 Install L    | ocal Configuration Store                                 |                                                   |                                        |                                     | ×              |
|----------------|----------------------------------------------------------|---------------------------------------------------|----------------------------------------|-------------------------------------|----------------|
| ¢              | Configure Local R                                        | Replica of Centr                                  | al Manager                             | ment Stor                           | e              |
| Data can       | be either retrieved directly fro                         | m the Central Manageme<br>anagement Store (Requir | nt Store or impor<br>es read access to | ted from a file.<br>the Central Man | agement Store) |
| C Impo         | t from a file (Recommended f                             | or Edge Servers)                                  |                                        |                                     |                |
| To ge<br>Centr | nerate a configuration file, rur<br>al Management Store. | n the Export-CsConfigurat                         | ion cmdlet on a r                      | nachine that has                    | access to the  |
|                |                                                          |                                                   |                                        |                                     | Browse         |
| Help           |                                                          |                                                   | <u>B</u> ack                           | Next                                | Cancel         |

5 You return to the main page. For "Step 2, Setup or Remove Lync/Skype Server Components," click **Run** and then click **Next**. When processing has completed, click **Finish**.

Note: You may or may not see the green checkmark when Step 2 is complete.

| 🔂 Lync S   | erver 2013 - Deployment Wizard                                                                                                    |                  | ×         |
|------------|----------------------------------------------------------------------------------------------------|------------------|-----------|
|            | Lync Server 2013<br>Welcome to Lync Server deployment.                                                                                                    |                  |           |
| Deploy > L | Lync Server 2013                                                                                                    |                  | 2         |
| Step 1:    | Install Local Configuration Store<br>Installs local configuration store and populates with data from Central Management Store.<br>Prerequisites ><br>Help >        | ✓ Complete       | Run Again |
| Step 2:    | Setup or Remove Lync Server Components<br>Install and activate, or deactivate and uninstall Lync Server Components based on the topol<br>Prerequisites ><br>Help > | logy definition. | Run       |

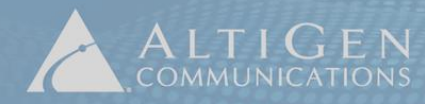

6 When you return to the main page of the Wizard, for "Step 3, Request, Install or Assign Certificates," click **Run**.

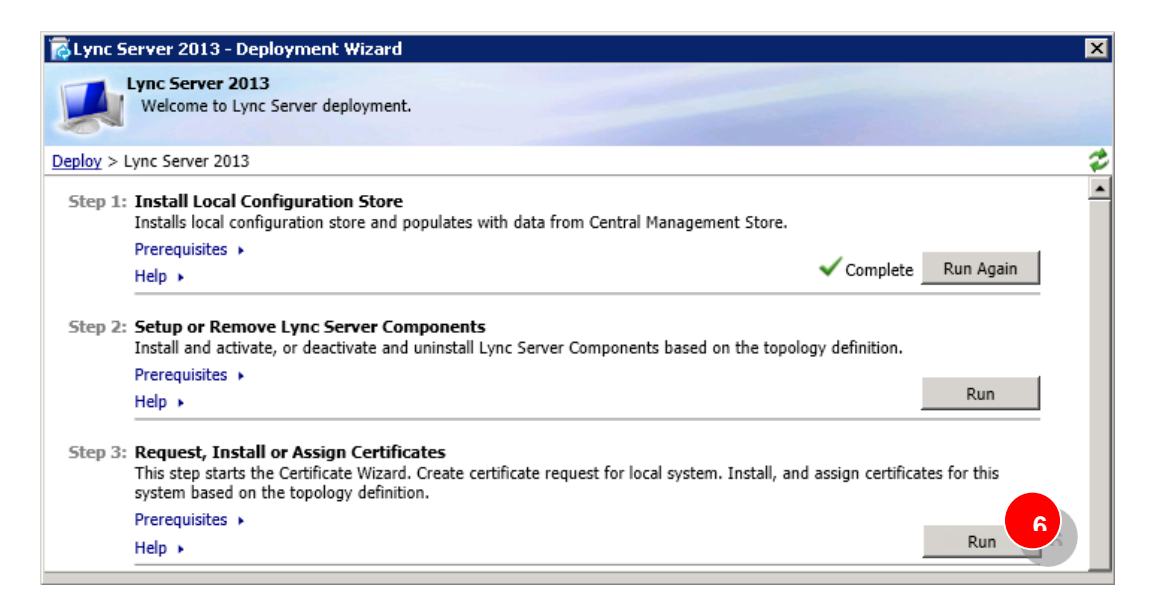

7 In the Certificate Wizard, click **Request**, and then click **Next**.

| Certificate         | Status     | Friendly Name | Expiration Date | <u>R</u> eque  |
|---------------------|------------|---------------|-----------------|----------------|
| Default certificate | Unassigned |               |                 | Assign         |
|                     |            |               |                 | Re <u>m</u> ov |
|                     |            |               |                 | View           |
|                     |            |               |                 |                |
|                     |            |               |                 |                |
|                     |            |               |                 |                |
|                     |            |               |                 |                |
|                     |            |               |                 |                |
|                     |            |               |                 |                |

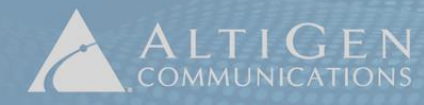

8 Select the "Send the request immediately..." option and click **Next**.

| 🖗 Certificate Request 🛛 🗙                                                                                                    |       |
|----------------------------------------------------------------------------------------------------|-------|
| Delayed or Immediate Requests                                                                                                    |       |
| Do you want to prepare a certificate request to be sent later, or do you want to send it now to an online certification authority?                          |       |
| Send the request immediately to an online certification authority                                                                                           |       |
| Prepare the request now, but send it later (offline certificate request)                                                                                    |       |
| Certificate Request                                                                                                    | ×     |
| Choose a Certification Authority (CA)                                                                                                    |       |
| Select a certification authority to process your request. The Certificates Wizard will automatically impor<br>selected CA's certificate chain if necessary. | t the |
| Select a CA from the list detected in your environment UYNCPDC.lyncdomain.com\LYNCDomainCA                                                                  | )     |
| Specify another certification authority                                                                                                    |       |
| Help                                                                                                    |       |
|                                                                                                    |       |
|                                                                                                    |       |
|                                                                                                    |       |
|                                                                                                    |       |

- 9 Choose a Certificate Authority (CA) from the list and click **Next**.
- 10 For the next two panels (*Certification Authority Account* and *Specify Alternate Certificate Template*), click **Next** to accept the default settings and continue.
- 11 When you reach the *Name and Security Settings* panel, enter a friendly name. Make sure that the bit length is set to **2048**, and that the **Mark Certificate Private Key As Exportable** checkbox is checked. Click **Next**.

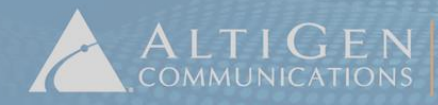

- 12 Continue through the wizard panels. When you reach the *Geographical Information* panel, note that the City, State, and Country names cannot contain abbreviations. For example, enter *San Jose* rather than *SJ*.
- 13 Continue through the wizard panels. When you reach the *SIP Domain Setting on Subject Alternate Names* panel, check your SIP domain and click **Next**.
- 14 Continue through the wizard panels. When you reach the *Certificate Request Summary* panel, review all of the information carefully. If necessary, click **Back** to make any changes. When all of the information is correct, click **Next**. This starts the process of requesting the certificate.
- 15 When you reach the *Online Certificate Request Status* panel, we recommend that you check the box to assign the certificate (to save yourself a few steps). Click **Finish**, click **Next** twice, and then click **Finish**.

| Certifica              | ate Request                                                                                                    | × |
|------------------------|----------------------------------------------------------------------------------------------------|---|
|                        | Online Certificate Request Status                                                                                                    |   |
| A certifi<br>certifica | cate with thumbprint 0A9537EAAFC730C8B7D530DF2A0E2ACF5844D4EB has been added to the local te store.                                                                 | • |
|                        | n this certificate to Lync Server certificate usages<br>you choose not to assign the certificate now, you can assign it at a later time by using the Assign task in |   |
| the Certif             | icate Wizard<br>rtificate Details                                                                                                    |   |

- 16 If you did not check the box in step 11, click **Assign** in the main Certificate pane and assign the certificate.
- 17 Close the Certificate wizard. When you return to the main page of the Wizard, for "Step 4, Start Services," click **Run**, click **Next**, and click **Finish**.
- 18 At the bottom of the Deployment window, click **Run** to install any additional Lync updates, and then click **Exit** to close the Deployment wizard.

### Step 5: Install MaxACD 6.5.8

On the new system, follow these steps to install MaxACD.

- **Note:** During this installation process, if a message appears asking whether to install KEYLOK, click **Install** to continue.
  - 1 Obtain a system key and license activation file from your AltiGen account manager.
  - 2 Log into the system as a Domain or Local user with local administrator privileges, and make sure that the server is already joined to the domain where your Lync 2013 Server/Skype for Business Server is installed. If you plan to run Exchange Integration, you must have Domain administrator privileges.
  - 3 Insert the MaxACD installation CD. In the MaxACD Server > MaxACD for Lync folder, run *setup.exe*.
  - 4 Accept the license agreement, and continue to follow the instructions in the wizard.
  - 5 When prompted, select a setup type:
    - All-in-one (MaxACD + HMCP) System Select this if MaxACD will be operating on a single server. (This is the default configuration.)
    - MaxACD Server with Separate HMCP Server Select this if the MaxACD server and HMCP servers will be running on different chassis in an enterprise deployment. You will select which components to install:
      - » MaxACD Server Select this option to install MaxACD on the server. You will need a dongle for the MaxACD server.
      - » HMCP Media Server If you have a small- to medium-size call center (no more than about 200 agents), you can install MaxACD and HMCP Media Server in the same machine. You can also install them in different machines, especially if you plan to grow your call centers.

If you have more than 200 agents, we recommend that you install the HMCP Media Server and MaxACD on two different servers.

6 Before installing the HMCP Media server, the installation program scans the system to determine whether the HMCP Certification Tool has already been installed on that system.

During an All-in-one installation, if the tool is not detected, you must either select **Yes** to install the Certification Tool and automatically restart the MaxACD installation, or select **No** to return to step 5 and select the other installation choice.

| ₩arning | ×                                                                                                    |
|---------|----------------------------------------------------------------------------------------------------|
| 2       | You have chosen to install MaxACD and HMCP Media Server in this<br>system. However, this system does not have an installation of the<br>HMCP driver certification tool, which is required.<br>Do you want to install the certification tool? Click Yes to stop the<br>current MaxACD installation and install the HMCP driver<br>certification tool, or click No to select a different MaxACD<br>installation choice. |
|         | Note: If you click Yes, you can launch the MaxACD installation<br>again after the driver certification testing tool has been installed<br>and the testing process has been completed.                                                                                                    |
|         | 6 Yes No                                                                                                    |

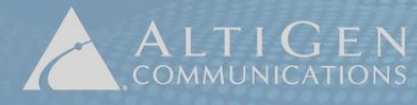

7 Continue through the remaining installation panels, entering information as prompted. During this process, the wizard will create a password account for AltiGen services. We recommend that you accept this default password.

Note: If a window prompts whether to install KEYLOK during the installation process, click Install.

- 8 After the installation process has been completed, you must reboot that system.
- **Note:** If you are using Exchange Integration, check the Exchange Integration Service to ensure that it has Domain Administrator privileges and that the service is running.

### **HMCP Certification Tool Installation**

During installation, if you are prompted to install the HMCP certification tool, follow these steps:

1 Click **Next** through the HMCP tool installation panels, entering information as prompted.

| 🙀 AltiGen HMCP Certification Tool - Alt | iGen Install Wizard | ×            |
|-----------------------------------------|---------------------|--------------|
| Customer Information                    |                     |              |
| Please enter your information.          |                     |              |
| Liser Name:                             |                     |              |
| Information Technology                  |                     |              |
| ,                                       |                     |              |
|                                         |                     |              |
| JAItiGen Communications                 |                     |              |
|                                         |                     |              |
|                                         |                     |              |
| Install this application for:           |                     |              |
|                                         | mputer (all users)  |              |
|                                         | Taskaslasi)         |              |
| Only for me (unformation                | rechnology)         |              |
|                                         |                     |              |
| InstallShield                           |                     |              |
|                                         | < Back N            | ext > Cancel |
| -                                       |                     |              |

- 2 On the final panel, click **Finish**. Then click **Yes** to restart the system.
- 3 After the system restarts, in Windows select **Start > All Programs > AltiGen HMCP Certification Tool > AltiGen HMCP Certification Tool**.
- 4 In the tool, click **Start**. After the tool assesses your system, it shows the results. For future configuration, write down the recommended quantities for G711 and combo codecs. Click **OK**, and then click **Exit**.

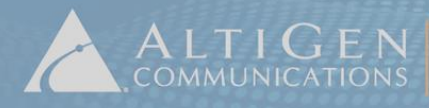

| HMCP Certification Too             | bl                                         |         |
|------------------------------------|--------------------------------------------|---------|
| G.711 Codec(Max 10                 | 000)                                       | 4 Start |
| Combo Codec(Max 2                  | 00)                                        |         |
| Combo Codec                        |                                            | Stop    |
| © G.723 C G                        | .729 C G.711                               | Exit    |
| G.723 and G.720                    | J<br>Tool                                  | ×       |
| Test Mode                          |                                            |         |
| <ul> <li>All In One Tes</li> </ul> | t Completed!                               | 30      |
| C HMCP Gate G.7                    | 11 codec number:100<br>nbo codec number:20 | ····    |
| Stat.                              |                                            |         |
| G.711: 100                         | OK                                         |         |
| Number of CPU:                     | 4                                          |         |
| CPU Frequency(MHz)                 | 2327                                       |         |
| Average CPU Usage(                 | %): 21                                     |         |
|                                    |                                            |         |

5 You can now restart the MaxACD installation. Return to *Step 5: Install MaxACD 6.5.8* on page 35 and begin the installation process again.

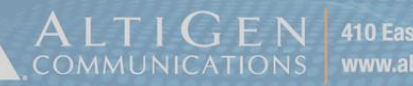

LTIGEN 410 East Plumeria Drive • San Jose, CA 95134

### Step 6: Install the UCMA Application Service on the MaxACD System

The next step is to install the UCMA Application Service on the new system where you installed MaxACD.

**Note:** The UCMA Application Proxy can be installed on a different server than the MaxACD server.

The only system that must be added to the Lync Trusted Application Pool and must have Lync/Skype for Business deployed to it is the system that is running the UCMA Application Proxy. Therefore, if the UCMA Application Proxy will be installed on a different server than the MaxACD server, then the MaxACD server does not need to be added to the Trusted Application Pool.

- Log into the system as a Domain user with local Administrator privileges. 1
- Insert the MaxACD Installation CD, and in the MaxACD Server > AltiGen Lync Proxy folder, run 2 setup.exe.
- 3 When prompted, choose UCMA App Mode (Trusted App Server) and click Next.

| AltiGen Lync Server Proxy - InstallShield Wizard                       | ×      |
|------------------------------------------------------------------------|--------|
| <b>Setup Type</b><br>Select the setup type that best suits your needs. |        |
| Select the proxy mode you want to install. Click Next to continue.     |        |
| Server SDK App Mode (Lync FE Server)                                   |        |
| 3 UCMA App Mode (Trusted App Server)                                   |        |
| InstallShield Kext >                                                   | Cancel |

- Choose Microsoft Lync 2013 and click Next. 4
- When prompted, enter your user name and company name and click Next. 5
- The setup wizard creates a user account and suggests a random password. If you choose not to 6 use this password, enter a different one (up to 20 characters). Click Next.
- We recommend that you accept the default installation location. Click Next. 7

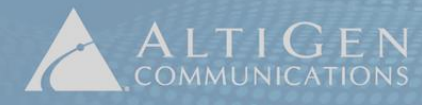

| Input MaxACD IP                                          |                                                      |                                               |                      |        |
|----------------------------------------------------------|------------------------------------------------------|-----------------------------------------------|----------------------|--------|
| Specify MaxACD IP Addre                                  | \$\$                                                 |                                               |                      | and a  |
| Input the MaxACD IP addre<br>remove one entry, and click | ess, click Add but<br>< Clear All button I           | ton to add one entry<br>to remove all entries | , click Remove butto | on to  |
| MaxACD IF Addless.                                       | I                                                    |                                               | Add                  |        |
| Configured MaxACD:                                       | 10.40.1.81<br>10.40.1.85<br>10.30.8.55<br>10.10.0.48 |                                               |                      |        |
|                                                          | 10.40.0.20                                           | _                                             | Remove               |        |
|                                                          |                                                      |                                               |                      |        |
|                                                          |                                                      |                                               | Clear All            |        |
| taliShield                                               |                                                      |                                               |                      |        |
| And A Line of a                                          |                                                      |                                               |                      |        |
|                                                          |                                                      | < Back                                        | Next>                | Cancel |

- 8 Enter the new MaxACD server's IP address and click **Add**. To connect to multiple MaxACD servers, enter the IP address of each server. Click **Next** when you are done.
- 9 Enter the FQDN of the Trusted Application Pool. Click Next.
- 10 Click **Install**. After the process has finished, click **Finish**.
- **Note:** If you need to change the IP addresses in the future, log in as a user with Administrative privileges and run this wizard again. To do this, in Windows, click **Start > All Programs**, then right-click *AltiGen Lync Server Proxy Configuration* and select **Run as Admin**.

## Step 7: Check the MaxACD System's Firewall Exception List

The installation program is designed to update the list of firewall exceptions on the MaxACD system. You should confirm this list. The steps may vary from one version of Windows to another.

- 1 On the server where you installed MaxACD, open Windows Firewall (found in the Windows Control Panel, in **System and Security**).
- 2 Click Advanced Settings.
- 3 Select Inbound Rules.
- 4 Check that the MaxACD system Components list has inbound routing rules established. If not, manually add a new rule.

| 📸 Windows Firewall with Advanced Security |                        |     |         |         |           |       |          |            |               |
|-------------------------------------------|------------------------|-----|---------|---------|-----------|-------|----------|------------|---------------|
| <u>File Action View H</u> elp             |                        |     |         |         |           |       |          |            |               |
| 🗢 🔿 🖄 📊 🗟                                 | 🗢 🔿 📶 📑 🛛 🖬            |     |         |         |           |       |          |            |               |
| Windows Firewall with                     | Inbound Rules          |     |         |         |           |       |          |            |               |
| Inbound Rules                             | Name                   | G 🔺 | Profile | Enabled | Program   | Remot | Protocol | Local Port | Remote Port 🔺 |
| Connection Secur                          | AltiLyncServProxy      |     | All     | Yes     | C:\AltiLy | Any   | Any      | Any        | Any           |
| T Monitoring                              | 🕢 AVG Diagnostics 2012 |     | Public  | Yes     | C:\Progr  | Any   | UDP      | Any        | Any           |
|                                           | 🕑 AVG Diagnostics 2012 |     | Public  | Yes     | C:\Progr  | Any   | TCP      | Any        | Any           |
|                                           | 🕑 AVG Diagnostics 2012 |     | Domain  | Yes     | C:\Progr  | Any   | TCP      | Any        | Any           |
|                                           | 🕢 AVG Diagnostics 2012 |     | Domain  | Yes     | C:\Progr  | Any   | UDP      | Any        | Any           |
|                                           | 🕢 AVG Installer        |     | Public  | Yes     | C:\Progr  | Any   | TCP      | Any        | Any           |

### Step 8: Perform a Restore on the New MaxACD System

Perform a Restore operation on the new MaxACD system, using the backup that you created in the section *Step 2: Make a Backup* on page 29.

## Step 9: Register Your System Key in MaxACD

Make sure that your AltiGen representative has reset your system key before you begin this step.

**IMPORTANT**: Once you register the key on the new system, you cannot register the key on the original MaxACD 6.5.8 system again. If you try to do so, the original system will immediately be deactivated and all of its licenses will become invalid.

To register the key,

- 1 Open MaxAdministrator and select License > License Information.
- 2 Click Registration.
- 3 Select the checkbox **Use Soft System Key**.
- 4 Click Enter the System Key and type the key into the System Key field.
- 5 After the key is validated, close MaxAdministrator and restart the system.

### Step 10: Change the System ID on the new MaxACD System

Change the System ID in the new MaxACD 6.5.8 system to a different ID number from the original 6.5.8 installation.

You do this in MaxAdministrator in System > System Configuration, on the General tab.

Refer to Chapter 4 of the MaxACD Administrator Manual as needed.

### Step 11: Check the External Logger Service

Confirm that the External Logger Service shows as "Connected."

You do this in MaxAdministrator, in **System > System Configuration**, on the **Call Report** tab.

## Step 12: Verify MaxACD Interaction with Lync 2013/Skype for Business

When you restored the configuration from the old MaxACD system, your settings should have been applied to the new MaxACD system. It is a good idea at this point to check these settings, to make sure that they apply to the new system. Adjust settings as needed.

Especially important to confirm are the settings for the Mediation server pool, the outcall routing, and the mediation server entry in Enterprise Manager.

- 1 In MaxACD Administrator, click **System Configuration** > **General**. Confirm the FQDN for the Mediation pool. Do not use an alias. Confirm the MaxACD *Dial Tone Pilot Number*.
  - **Note:** If you are using a hardware load balancer, you should enter the FQDN of the hardware load balancer instead of the FQDN of the Mediation pool.
- 2 Click the Number Plan tab. Check the digit assigned as "IP Trunk Access."
- 3 Open the Trunk Configuration page and select a SIP-Tie trunk. Confirm that the Trunk Access Code matches the IP Trunk Access digit from the previous step.
- 4 Click **VoIP** > **Enterprise Network Manager** and click the *Server* tab. Check the Mediation server and Front-end server entries; update these as needed.
- 5 Restart the system.

# Step 13: Install the Server SDK Proxy on Each Lync/Skype Front-end Server

If you have multiple Lync/Skype Front-end servers, then the Server SDK Application Proxy must be installed on each one.

The installation account must be a member of the following groups:

- RTCUniversalServerAdmins
- Account Operator

In addition, the installation account must be added to *RTC Server Applications* group on the Lync/Skype Front-end server.

- 1. Log in as a Domain user with Administrator privileges.
- 2. Insert the MaxACD Installation CD, and in the MaxACD Server > AltiGen Lync Proxy folder, run *setup.exe*.
- 3. When prompted, choose Server SDK App Mode (Lync FE Server) and click Next.

| AltiGen Lync Server Proxy - InstallShield Wizard                   | ×      |
|--------------------------------------------------------------------|--------|
| Setup Type<br>Select the setup type that best suits your needs.    | N.     |
| Select the proxy mode you want to install. Click Next to continue. |        |
| Server SDK App Mode (Lync FE Server)                               |        |
| 3 UCMA App Mode (Trusted App Server)                               |        |
| InstallShield                                                      | Cancel |

- 4. Choose Microsoft Lync 2013 and click Next.
- 5. When prompted, enter your user name and company name and click Next.
- 6. The setup wizard creates a user account and suggests a random password. If you choose not to use this password, enter a different one (up to 20 characters). Click **Next**.
- 7. We recommend that you accept the default installation location. Click Next.

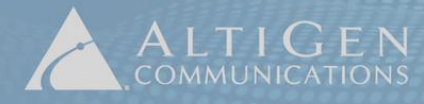

| Input MaxACD IP         |                                                                  | A marked                          |
|-------------------------|------------------------------------------------------------------|-----------------------------------|
| Specify MaxACD IP Addr  | 225                                                              |                                   |
| Input the MaxACD IP add | ess, click Add button to add o<br>k Clear All button to remove a | one entry, click Remove button to |
|                         |                                                                  |                                   |
| MaxACD IP Address:      |                                                                  | Add                               |
| Configured MaxACD:      | 10.40.1.81                                                       | _                                 |
|                         | 10.40.1.85                                                       |                                   |
|                         | 10.30.8.55                                                       |                                   |
|                         | 10.40.0.20                                                       | Remove                            |
|                         |                                                                  | Clear All                         |
|                         | ,                                                                |                                   |
| tallShield              |                                                                  |                                   |
|                         |                                                                  |                                   |

- 8. Enter the new MaxACD server's IP address and click **Add**. To connect to multiple MaxACD servers, enter the IP address of each server. Click **Next** when you are done.
- 9. Enter the FQDN of the Lync/Skype Front-end Pool. Click Next.

**Note:** You can run Get-CsSite from the Lync Server Management Shell on this system to obtain this information.

- 10. Click Install.
- 11. For Skype for Business deployments, you must apply a patch after the installation process has finished:
  - a. Download the Proxy\_S4B patch from this site:

https://tsfiles.altigen.com/main.html?download&weblink=453058e519a341c9ca835b159d91 f1a0&realfilename=Proxy\_S4B.zip

- b. From the Windows Services panel, stop the AltiGen Lync/Skype proxy service on the MaxACD server.
- c. Unzip the update file. Copy the new files to this folder on the MaxACD server: \AltiLyncServProxy folder.
- d. From the Windows Services panel, restart the AltiGen Lync proxy service.

These updated files are needed only on the proxy on the MaxACD server; you do not need to update the files on the Skype Front-end server.

# Step 14: Check Each Lync/Skype Front-end Server's Firewall Exception List

The installation program is designed to update the list of firewall exceptions on each Front-end server. You should confirm this list on each server. The steps may vary from one version of Windows to another.

- 1 On each Lync/Skype Front-end server, open Windows Firewall (found in the Windows Control Panel, in **System and Security**).
- 2 Click Advanced Settings.
- 3 Select Inbound Rules.

TIGENI

4 Check that the MaxACD system Components list has inbound routing rules established. If not, manually add a new rule.

| 💮 Wi         | 🕷 Windows Firewall with Advanced Security     |                        |     |         |         |           |       |          |            |               |
|--------------|-----------------------------------------------|------------------------|-----|---------|---------|-----------|-------|----------|------------|---------------|
| <u>F</u> ile | Elle <u>A</u> ction <u>V</u> iew <u>H</u> elp |                        |     |         |         |           |       |          |            |               |
| <b>(</b> = = |                                               |                        |     |         |         |           |       |          |            |               |
| 🔗 w          | indows Firewall with                          | Inbound Rules          |     |         |         |           |       |          |            |               |
| 2.           | Indound Rules                                 | Name                   | G 🔺 | Profile | Enabled | Program   | Remot | Protocol | Local Port | Remote Port 🔺 |
|              | Connection Securi                             | AltiLyncServProxy      |     | All     | Yes     | C:\AltiLy | Any   | Any      | Any        | Any           |
| 🗉 🛢          | Monitoring                                    | 🖉 AVG Diagnostics 2012 |     | Public  | Yes     | C:\Progr  | Any   | UDP      | Any        | Any           |
| <b>_</b> ~   |                                               | 🖉 AVG Diagnostics 2012 |     | Public  | Yes     | C:\Progr  | Any   | TCP      | Any        | Any           |
|              |                                               | 🖉 AVG Diagnostics 2012 |     | Domain  | Yes     | C:\Progr  | Any   | TCP      | Any        | Any           |
|              |                                               | 🖉 AVG Diagnostics 2012 |     | Domain  | Yes     | C:\Progr  | Any   | UDP      | Any        | Any           |
|              |                                               | 🕑 AVG Installer        |     | Public  | Yes     | C:\Progr  | Any   | TCP      | Any        | Any           |

## Step 15: Configure Call Routing from Lync/Skype Server to MaxACD

#### Determine targets in MaxACD that should be available to all Lync Users

Although not all Lync users will be MaxACD agents, Lync/Skype for Business users may still want to be able to place calls to the MaxACD workgroups, or transfer calls into these workgroups. For this reason, it is recommended that these workgroups be added to the Lync Global Dial Plan.

In the following example, workgroups 500-509 are MaxACD workgroups that all Lync/Skype users should be able to call.

### Create a Normalization Rule that Performs No Translation

Under Lync/Skype Server Control Panel > Voice Routing > Dial Plan, create a new entry that performs no translation for these workgroup numbers:

- 1 Double click the **Global** dial plan to begin editing.
- 2 Select **New** under Associated normalization rules to add the new rule. Name this rule "MaxACD Workgroup Normalization."
- 3 Create a rule that begins with "50" (by adding the digits 50 in the starting digits field) and is exactly 3 digits long.
- 4 Remove 0 digits from this rule, and add no digits to this rule.
- 5 Because of this rule, any numbers between 500 and 509 will be normalized exactly as dialed.
- 6 Create a similar rule for the MaxACD Dial tone (e.g. 222), so that a pattern beginning with 222 that is exactly 3 digits long will have no digit translation performed on it.
- 7 **Commit** these changes to the dial plan. Lync should display a message indicating that the changes were successfully published.
- 8 Double-click the Global dial plan again, and verify that your entry has been added.

#### Create a Route for These Numbers to the MaxACD Server

Under Lync/Skype Server Control Panel > Voice Routing > Route, create a new route:

- 1 Click **New** to create a new Voice Route. Name this route "MaxACD Workgroups."
- 2 Click Edit and use the following pattern to match for workgroups 500-509: ^(50\d)\$
- 3 Scroll down the Route page and click **Add**... next to Associated Trunks.
- 4 Add the gateway record that corresponds to the MaxACD server.
- 5 Click OK to return to the Route configuration window.
- 6 Create a similar Route entry for the MaxACD Dial Tone Pilot Number. Pattern match:  $^{(222)}$ \$
- 7 Under **Server Control Panel** > **Voice Routing** > **Voice Policy**, create a new PSTN Usage Record that associates with the Route(s) that you just created.

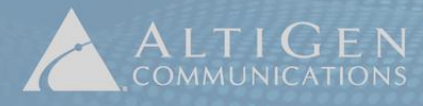

LTIGEN 410 East Plumeria Drive • San Jose, CA 95134

|          | Home            | Dial Pla | n Voice Policy                                                                                                    | Route                                 | PSTN Usage                                              | Trunk Configuration | Test Voice Routing                                                                                            |                                                         |
|----------|-----------------|----------|----------------------------------------------------------------------------------------------------|---------------------------------------|---------------------------------------------------------|---------------------|----------------------------------------------------------------------------------------------------|---------------------------------------------------------|
| 33       | Users           | Crea     | te voice routing te                                                                                                    | st case inf                           | formation                                               |                     |                                                                                                    |                                                         |
| и        | Topology        |          |                                                                                                    |                                       |                                                         |                     |                                                                                                    |                                                         |
| Ģ        | IM and Presence | Ne       | w Voice Policy                                                                                                    |                                       |                                                         |                     |                                                                                                    |                                                         |
| <u>8</u> | Voice Routing   | 8        | OK Cano<br>icope: User<br>Name:*<br>MaxACD Workgroup<br>Description:<br>Calling Feature<br>Calling Feature<br>Calli | s s s s s s s s s s s s s s s s s s s | g<br>ringing of phon<br>Show details<br>sociated routes | es<br>Remove        | <ul> <li>✓ Enable team ca</li> <li>✓ Enable PSTN ro</li> <li>Enable bandwi</li> <li>Enable malicio</li> </ul> | all<br>eroute<br>dth policy override<br>us call tracing |

- 8 Select **New**, then select **User Policy** under the *Voice Policy* section, and create a PSTN usage record for MaxACD targets. Name this record "MaxACD Workgroup Policy."
- 9 Click **Select...** in the Associated Routes section, and add the routes that were created in the steps above.
- 10 Click **OK** to return to the Global Voice Policy record, and click **OK** again to return to the **Voice Policy** menu.
- 11 **Commit** these changes.

All users assigned to the Global Dial Plan, and Global Voice Policy, should now be able to place calls to MaxACD workgroups.

### Enable Third-Party Call Control

Next, enable refer support. The option varies from one version of Lync/Skype to another.

1 In the Lync/Skype Server Control Panel, select Voice Routing > Trunk Configuration, and then double-click the Global entry.

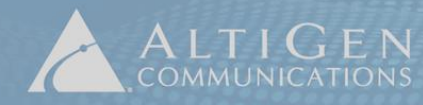

2 Under *Refer support*, select **Enable refer using third-party call control**. This specifies that the third-party control protocol can be used to allow transferred calls to bypass the hosted site.

| Iva | oc Server 2013           |                                                                              |                                             | : Mailbox only   Sign out      |
|-----|--------------------------|------------------------------------------------------------------------------|---------------------------------------------|--------------------------------|
| Цут | ic Server 2015           |                                                                              |                                             | 5.0.8308.0   Privacy statement |
|     | Home                     | Dial Plan Voice Policy Route P                                               | TN Usage Trunk Configuration Test Voice Rou | ting                           |
| 22  | Users                    | Create voice routing test case informa                                       | tion                                        | ~                              |
| 14  | Topology                 |                                                                              |                                             |                                |
| Ģ   | IM and Presence          | Edit Trunk Configuration - Globa                                             | I.                                          | 🧠 join.m                       |
| P   | Persistent Chat          | JOK X Cancel                                                                 |                                             |                                |
| C   | Voice Routing            | Scope: Global<br>Name: *                                                     |                                             | n i                            |
| C   | Voice Features           | Global                                                                       |                                             |                                |
| 23  | Response Groups          | Description:                                                                 |                                             |                                |
| 9   | Conferencing             |                                                                              |                                             |                                |
|     | Clients                  | Maximum early dialogs supported                                              | :                                           |                                |
| 1   | Federation and           | 20                                                                           | <b></b>                                     |                                |
|     | External Access          | Encryption support level:                                                    | -                                           |                                |
|     | and Archiving            | Required                                                                     |                                             |                                |
| A   | Security                 | Enable refer using third-party call of                                       | ontrol                                      |                                |
| T   | Network<br>Configuration | Enable media bypass     Centralized media processing     Enable PTP latching |                                             |                                |
|     |                          | Enable forward call history     Enable forward P-Asserted-Id                 | entity data                                 |                                |
|     |                          |                                                                              |                                             |                                |

3 Click **OK**. Return to the Voice Policy menu and click **Commit** to save these changes.

## Step 16: Configure Outbound Workgroup Call Rules

In an outbound call center, the agent should be able to place 'workgroup' calls so that those call details will be logged to the workgroup for call accounting purposes. Additionally, call recording will be controlled by workgroup settings, and supervisors may be able to barge/coach/monitor these calls.

In order to allow for this, all of the agent's outbound calls MUST route through the MaxACD server. If an agent is ever to participate in any outbound workgroup calling, then ALL of that agent's calls must follow this route.

# Make a User Voice Policy for Lync/Skype Users Who Will Make Outbound Workgroup Calls

In order to apply the new rules to ONLY Lync users that will utilize features of outbound calling, a new User Voice Policy must be created:

- 1 Under Server Control Panel > Voice Routing > Voice Policy, select New > User policy.
- 2 Name this policy "MaxACD Agent Policy" to indicate that it will apply to MaxACD agents for outbound workgroup calling.
- 3 Select **New** under *Associated PSTN Usages* to create the PSTN Usage Record to be used by this policy.
- 4 Name this PSTN Usage Record "MaxACD Agent Usage."
- 5 Click **New** in the Associated Routes section, to create a new route to be used by this policy.
- 6 Because all calls in this policy will route to the MaxACD server, only a catch-all route is needed. Name this new Route, "Route All to MaxACD".
- 7 The wild-card pattern to match (.\*) can be left as is.
- 8 In the Associated Trunks section, click **Add**..., and associate the PSTN Gateway record for the MaxACD server.
- 9 Click **OK** to return to the PSTN Usage rule, then **OK** again to return to the Voice Policy configuration, and **OK** once more to return to the general Voice Policy window.
- 10 Commit the new Voice Policy rules.

### Configure Trunks for PSTN Calls that Route Through MaxACD Server

Outbound calls that will route *through* the MaxACD server must have the leading digit translated in order to access trunks through MaxACD's route access table (typically set to 9 on the MaxACD server). Because the outbound numbers are currently in e.164 format, they will all have a leading "+" (plus) symbol. A new Pool Trunk rule will be used to change the leading + to a 9 as follows:

- 1 Under Server Control Panel > Voice Routing > Trunk Configuration, click New > Pool trunk.
- 2 Chose the PSTN Record for the MaxACD server, and then click **OK**.
- 3 Under Associated Translation Rules, click New to create a new translation rule.
- 4 Name this rule "Replace + with 9".
- 5 Use "9" as the Digits to add. Keep all other settings at default.
- 6 Click **OK** to save this rule, Click **OK** again to return to the main Trunk Configuration window.
- 7 Commit the new Pool trunk configuration.

### Assign the New Voice Policy to Users Who Make Outbound Workgroup Calls

Only Lync/Skype users that are assigned to this new voice policy will have their outbound calls route *through* the MaxACD server. Note that these Lync/Skype users must also be configured as MaxACD agents as well in order to get any of the benefits of outbound workgroup calling. In order to assign this policy to the users, do the following:

- 1 Go to **Server Control Panel** > **Users**, and search for the user(s) that need to have this policy applied to.
- 2 Double-click the user to edit the user's configuration.
- 3 Change the user's assigned Voice Policy to "MaxACD Agent Policy" (The policy name assigned in step 2 of the section titled "Create a new User Voice Policy for Lync users that will participate in Outbound Workgroup calling" of this document.
- 4 Click **Commit** to save these changes.

Because of the steps above, if this user dials 1-888-258-4436, the Dial Plan should normalize the number to +18882584436. The Voice Policy will be used to select the "Route All to MaxACD" route, directing the call to the MaxACD server. The Trunk Configuration will then change the number sent to MaxACD from +18882584439 to **9**18882584436.

# Step 17: Move Users to the New Platform and Adjust User Voice Policies

Follow your company's procedures to move selected Lync/Skype users to the new platform, and adjust user voice policies accordingly.

You can move Lync users from your original pool to your new platform pool using Lync/Skype Control Panel or Lync/Skype Management Shell. Refer to your Lync/Skype documentation or the various topics on the Lync/Skype website.

For those users whom you move to the new platform, you will need to adjust user policies accordingly.

### **Step 18: Reconfigure AltiGen Applications**

- 1 Add the new MaxACD 6.5.8 system to MaxReports. Refer to Chapter 2 of the *MaxReports Manual* for instructions.
- 2 Add the new MaxACD system to VRManager. Refer to the VRManager Manual for details.
- 3 Install Advanced Call Router to the new MaxACD 6.5.8 system, if needed.
- 4 Inform users that they should point their client applications (MaxAgent, MaxSupervisor, and MaxInSight) to the new MaxACD system's IP address or FQDN.

### Step 19: Remove Connections to the Original MaxACD System

After you have migrated all users to the new platform, you can remove any connections to the original Lync platform.

## Troubleshooting

This section provides some tips for troubleshooting various issues with MaxACD.

• For MaxACD issues, in addition to gathering a complete set of traces, please provide all log files in this folder on the Lync Front-end server:

C:\AltiLyncServProxy\Log

• For MaxAgent issues, provide traces from the client log files from this folder:

C:\Users\<user>\Application Data\AltiGen\MaxAgent For Lync\Logfiles\ApplicationLog.log

- For reproducible connection or routing issue, please provide Wireshark (<u>www.wireshark.org</u>) packet capture from the MaxACD system and possibly the Lync Server trace.
- If the issue is related to a call transfer, make sure that the *Enable refer support* option in Lync Trunk Configuration is enabled. MaxACD needs a referral from the Lync server to finish transferring calls.

To check this option, log into Lync Server and choose **Voice Routing** > **Trunk Configuration**. Double-click **Global** to see that option.

For further tips, log into the AltiGen Partner Knowledgebase (<u>http://thinklync.altigen.com</u>) and search for the article, "MaxACD Troubleshooting." This article contains a list of common problem areas and configuration settings that you should check before you contact AltiGen Support. It also explains how to run traces and gather MaxAgent logs.

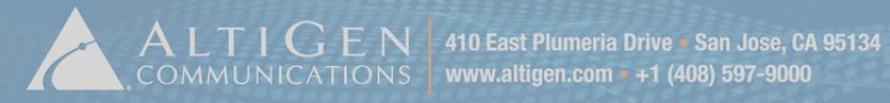

## Performance

The following table illustrates feature capabilities based upon the type and speed of your processor, the amount of memory available, and the size of the hard drive.

| Performance: MaxAC                                      | D 6.5 for Lynd             | :                                                 |  |
|---------------------------------------------------------|----------------------------|---------------------------------------------------|--|
| System Configuration<br>(Windows 2008 R2 SP1)           | Vmware All-in-one          | Installed on 2008<br>Telecom Server<br>All-in-one |  |
| Virtualization software version                         | Vmware version (7)         |                                                   |  |
| CPU                                                     | Intel Xeon E5620<br>2.4GHZ | Intel Core2 6600<br>2.4G HZ                       |  |
| Memory                                                  | 4G                         | 2G                                                |  |
| Hard Drive                                              | 50G Allocated              | 150G                                              |  |
| Maximum HMCP Resources                                  |                            |                                                   |  |
| Max G.711 Voice Processing Resources                    | 600                        | 600                                               |  |
| Max G.723/G.729 Processing Resources                    | 60                         | 60                                                |  |
| Max Recording Sessions                                  | 256                        | 256                                               |  |
| Max Number of Lync Extensions                           | 512                        | 512                                               |  |
| Max Number of Virtual Extensions                        | 2000                       | 2000                                              |  |
| Max number SIP Trunks                                   | 300                        | 300                                               |  |
| Maximum Group/Agent Configuration                       |                            |                                                   |  |
| Max Number of Workgroups                                | 128                        | 128                                               |  |
| Max Number of Agents Configured per Workgroup           | 512                        | 512                                               |  |
| Max Number of Logon Agents per System                   | 256                        | 256                                               |  |
| Max Total Number of Agents Configured in all Workgroups | 640                        | 640                                               |  |
| Maximum CT Sessions                                     |                            |                                                   |  |
| Max Number of MaxAgent Sessions                         | 256                        | 256                                               |  |
| Max Number of MaxSupervisor Sessions                    | 20                         | 20                                                |  |
| Max Number of Agent Appearances in MaxSupervisor        | 512                        | 512                                               |  |
| Max Number of Workgroups Monitor in MaxSupervisor       | 10                         | 10                                                |  |
| Max Number of MaxAdmin Sessions                         | 5                          | 5                                                 |  |
| Maximum Call Volume                                     |                            |                                                   |  |
| Max Hourly Call Volume                                  | 5000                       | 5000                                              |  |